# 建設キャリアアップシステム

## 「技能者情報登録申請書」の手引

第 4.3 版

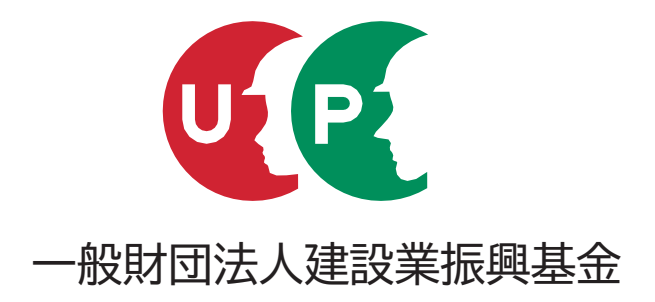

【この手引は、登録申請書提出後も必要になりますので、大切に保管してください。】

### 建設キャリアアップシステムとは

技能者一人ひとりの就業履歴や資格を登録し、技能の公正な評価、工事の品質向上、現場の効率化などにつなげる システムです。

本システムでは、システムに登録した一人ひとりの技能者に対し、IC カード(建設キャリアアップカード)を交付し、いつ、 どの現場に、どの職種で、どの立場(職長など)で働いたのかを、日々の就業履歴として電子的に記録・蓄積することが できます。同時に、どのような資格を取得し、あるいは講習を受けたかといった技能、研鑽の記録も蓄積できます。

こうして蓄積された情報をもとに、最終的にはそれぞれの技能者の評価が適切に行われ、処遇の改善に結びつけること、 さらには人材育成に努め、優秀な技能者をかかえる専門工事業者の施工力が見えるようにすること、また本システムが人材 の育成評価に係る横断的な仕組みとなることを目指しています。優秀な人材にとって魅力ある産業となるための、業界で 初めての基本的なインフラとなるシステムです。

### 目 次

| システムの利用手順・機能1                     |
|-----------------------------------|
| 技能者情報登録申請方法 2                     |
| 本人確認書類の提出 4                       |
| 登録申請書に添付する書類 6                    |
| 記入についての注意点 8                      |
| 申請についての注意点 9                      |
| 技能者情報 登録申請書 1/10 枚目 記入の仕方 10      |
| 技能者情報 登録申請書 2/10 枚目 記入の仕方 12      |
| 技能者情報 登録申請書 3/10 枚目 記入の仕方[1] 14   |
| 技能者情報 登録申請書 3/10 枚目 記入の仕方[2] 16   |
| 技能者情報 登録申請書 4/10 枚目 記入の仕方[1] 18   |
| 技能者情報 登録申請書 4/10 枚目 記入の仕方[2] … 20 |

| 技能者情報 登録申請書 4/10 枚目 記入の仕方[3] … 22 |
|-----------------------------------|
| 技能者情報 登録申請書 5/10 枚目 記入の仕方 24      |
| 技能者情報 登録申請書 6/10 枚目 記入の仕方 26      |
| 技能者情報 登録申請書 7/10 枚目 記入の仕方 27      |
| 技能者情報 登録申請書 8/10 枚目 記入の仕方 28      |
| 技能者情報 登録申請書 9/10 枚目 記入の仕方 29      |
| 技能者情報 登録申請書 10/10 枚目 記入の仕方 30     |
| 技能者情報 証明書類チェック用紙 記入の仕方            |
| 技能者情報登録 一括申請リスト 記入の仕方             |
| その他注意事項 35                        |
| お問い合わせ先裏表紙                        |
|                                   |

## 建設キャリアアップシステムホームページ

## https://www.ccus.jp/

建設キャリアアップシステム

検索 ・ ・ ・ ・ ・ ・ スマートフォン・ タブレットで 読み取り

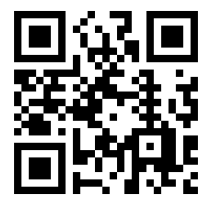

必ずこの手引を最後までよく読み、間違いのないように登録申請してください。 この手引は、登録申請書提出後も必要になりますので、大切に保管してください。

## システムの利用手順・機能

## [1] 登録申請について

建設キャリアアップシステムは、下記の4つの情報を登録します。 ①事業者情報登録 ②技能者情報登録 ③現場・契約情報登録 ④施工体制登録

## [2] システムの利用手順・機能

事業者情報、技能者情報の順での登録申請が手続き上、一部省略できます。 事業者情報登録申請、事業者ID 取得後の所属技能者情報の登録申請をお願いします

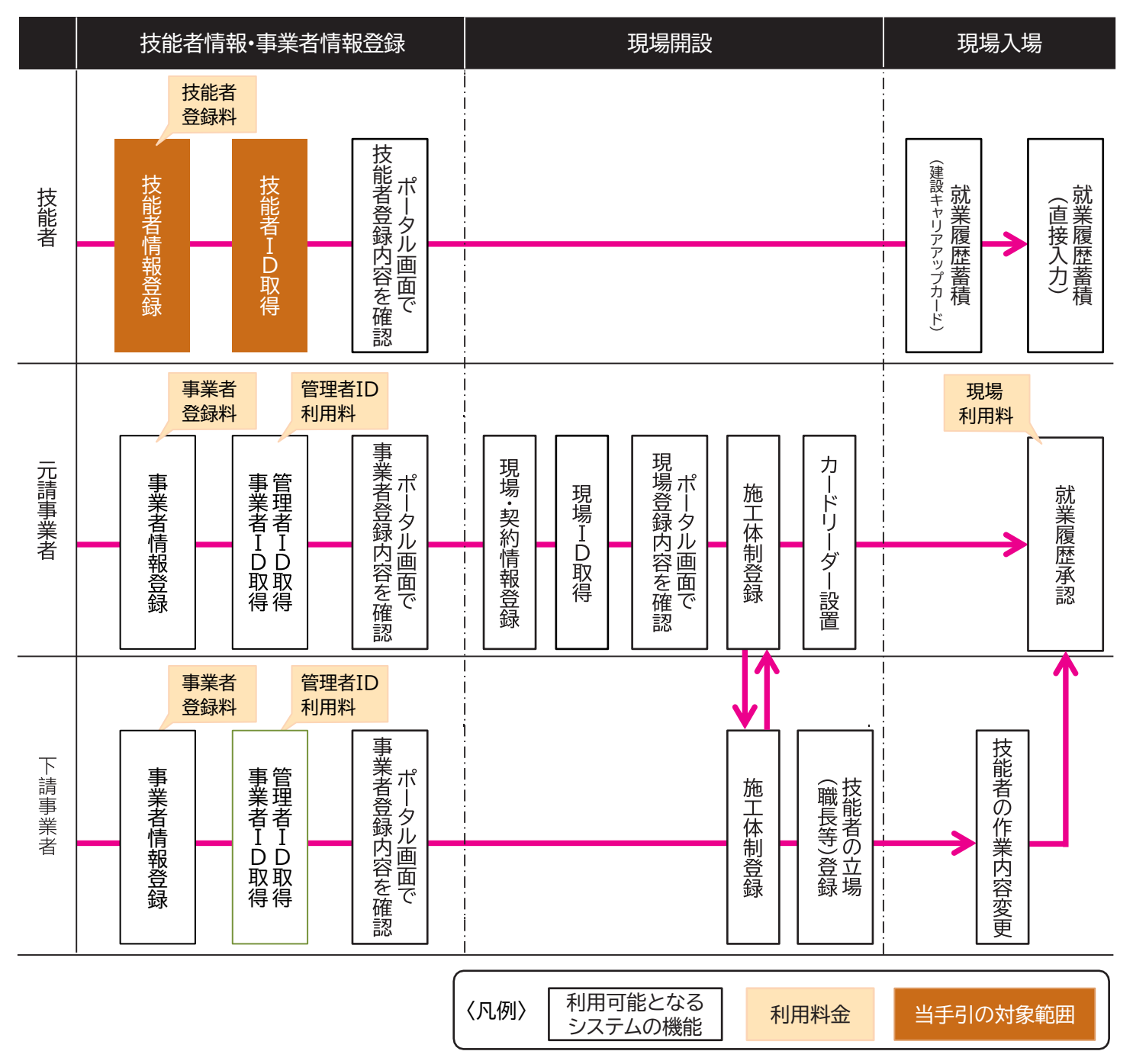

## 技能者情報登録申請方法

### [1] 登録申請方法について

登録申請方法は次の2つの方法があります。ただし、顔写真付きの本人確認書類(運転免許証等)がない場合は、認定登録 機関でのみ申請が可能です。代行申請の詳細は、当手引 30~31ページを参照のうえ、所属事業者等にご相談ください。 ①建設キャリアアップシステムホームページからインターネットで申請する

②紙申請書に記入し、認定登録機関で申請する(顔写真付きの本人確認書類が無い場合は必ず本人持参) また、建設キャリアアップシステムへの技能者登録には、②「簡略型登録」と ⑧「詳細型登録」の2つの方式があります。 ②「簡略型登録」では、氏名や現住所、社会保険、建退共制度への加入の有無などを登録。

**B**「詳細型登録」では、技能者のレベル判定システムに必要な保有資格や健康診断の受診履歴などを登録。

なお、②「簡略型登録」で技能者登録完了後に、利用者様の任意のタイミングで 〇「詳細型登録」 への移行も可能です。

### ■登録手順のイメージ

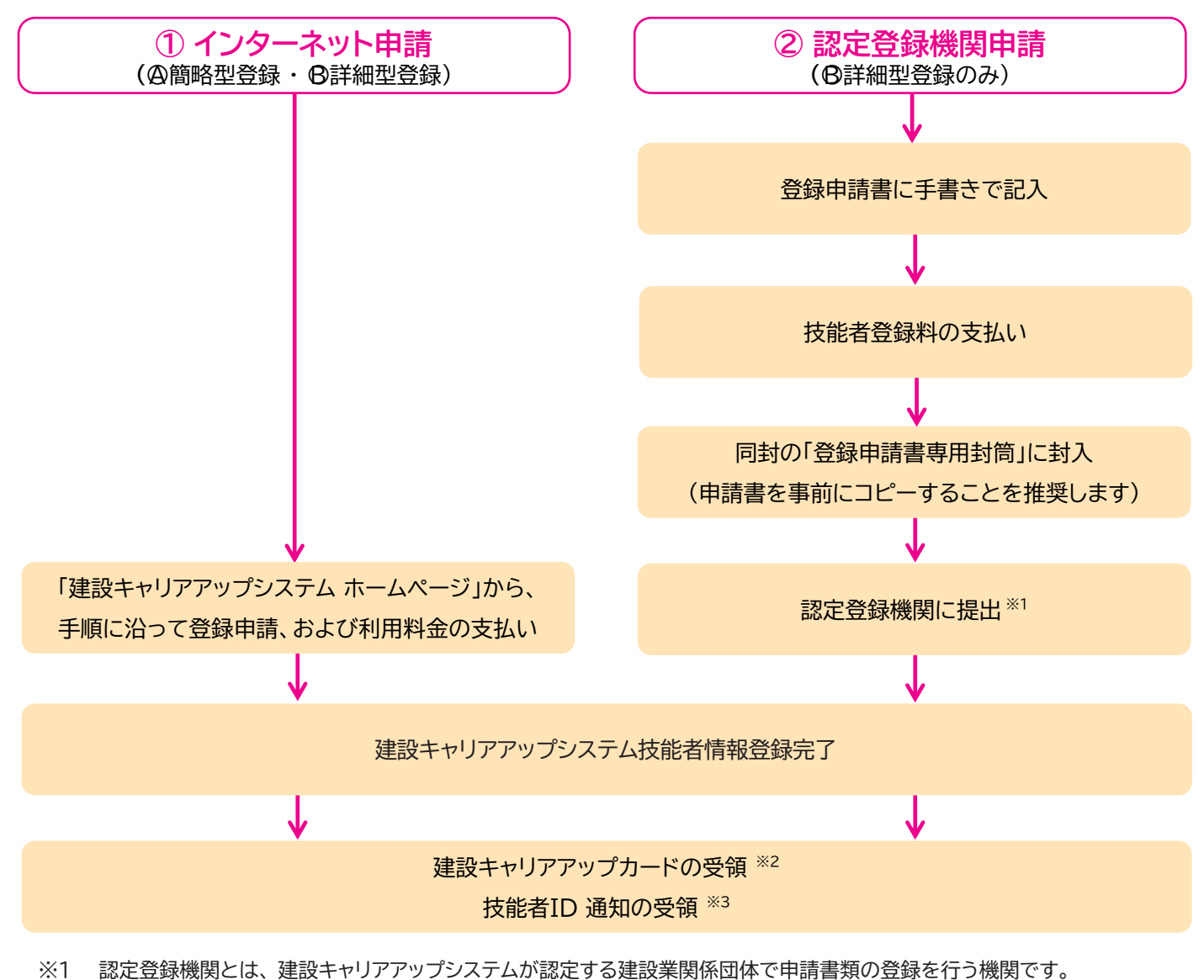

- 詳細は、建設キャリアアップシステムホームページをご覧ください。
- ※2 カードは、1か月から3か月でお手元に届く予定です。時間のかかる場合もありますので、お早めに申請してください。
- ※3 技能者IDは、登録完了後速やかにメール及び圧着はがきで通知します。また、建設キャリアアップカードで確認できます。

下記のフローチャートにより、どの申請方法で申請できるか確認してください。本人申請、代行申請 とも同様です。

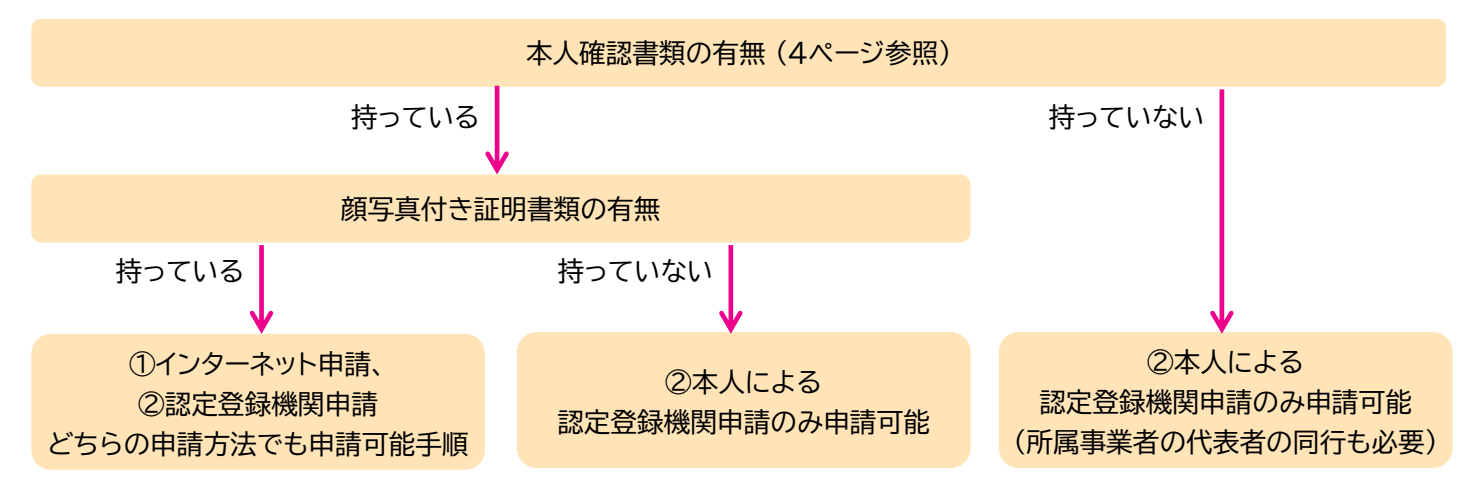

### [3] 登録申請の料金と支払方法

建設キャリアアップシステムの「技能者登録料」は、①インターネット申請の場合と②認定登録機関申請の場合とで異なり ます。

① インターネット申請の登録料

@ 簡略型登録 2,500 円(税込)

- B 詳細型登録 4,900 円(税込)
- ② 認定登録機関申請の登録料

B 詳細型登録 4,900 円(税込) のみ

※ ①インターネット申請の登録料の支払方法については、建設キャリアアップシステムホームページの「インターネット申 請ガイダンス」をご覧ください。①インターネット申請の場合、クレジットカード払い、ゆうちょ払いも可能です。

② 認定登録機関申請の登録料の支払方法は、コンビニエンス ストアでの支払いとなります(銀行振込不可)。申請書に同封 の「コンビニエンスストア専用払込票」でお支払い後、発行さ れる「払込受領書(原本)」を登録申請書にのりで貼付します。 離島等近隣にコンビニエンスストアが存在しない場合は、建設 キャリアアップシステムホームページ上のお問い合わせフォー ムよりご相談ください。なお、払込票に記載されている支払 期限を過ぎると支払いができませんのでご注意ください。

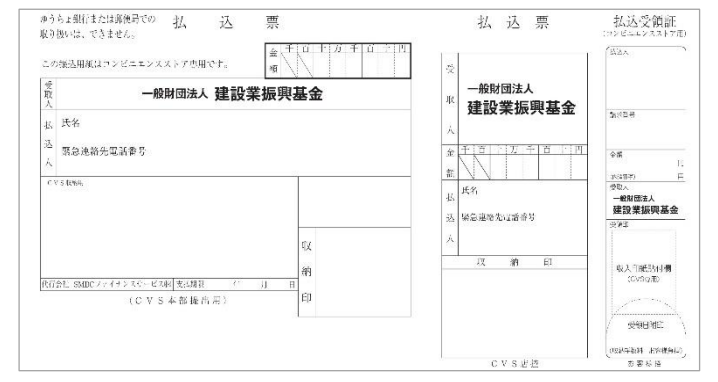

## [4]カードの有効期限

建設キャリアアップカードの有効期限は、以下の通りです。有効期限は、カードに記載されています。

| 技能者の区分                              | 有効期限             | カード記載の<br>有効期限 |
|-------------------------------------|------------------|----------------|
| 申請時60歳未満の方                          | 登録日から9年経過後の誕生日まで | 10年            |
| 申請時60歳以上の方                          | 登録日から14年目の誕生日まで  | 15年            |
| 本人確認書類がなく「技能者の所属に<br>関する証明書」で申請された方 | 登録日から2年目の誕生日まで   | 3年             |

## 本人確認書類の提出

建設キャリアアップシステムの「技能者情報登録申請」では、登録する情報を正確に証明するために、登録時に書類による本 人確認を行います。

必要となる本人確認書類(写し) ※本人確認書類(写し)は、現住所と一致した書類を適切な組み合わせで提出してください

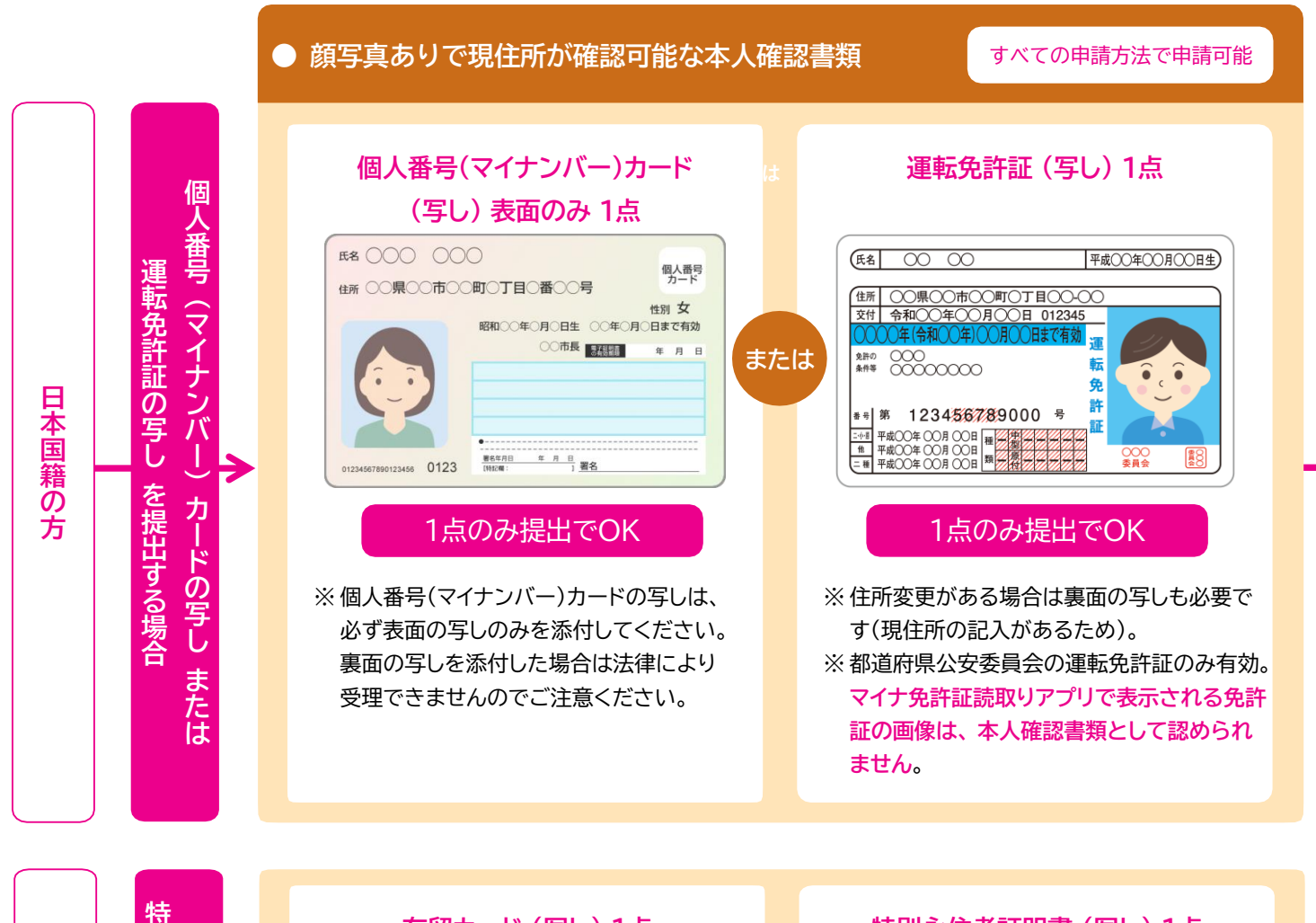

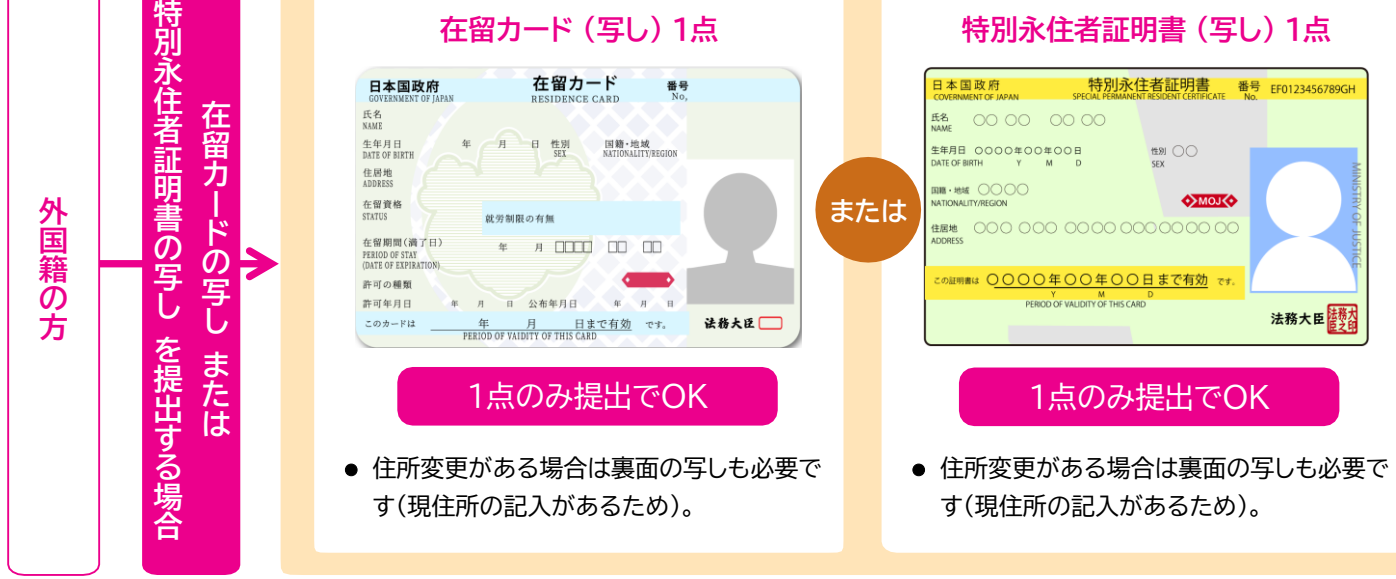

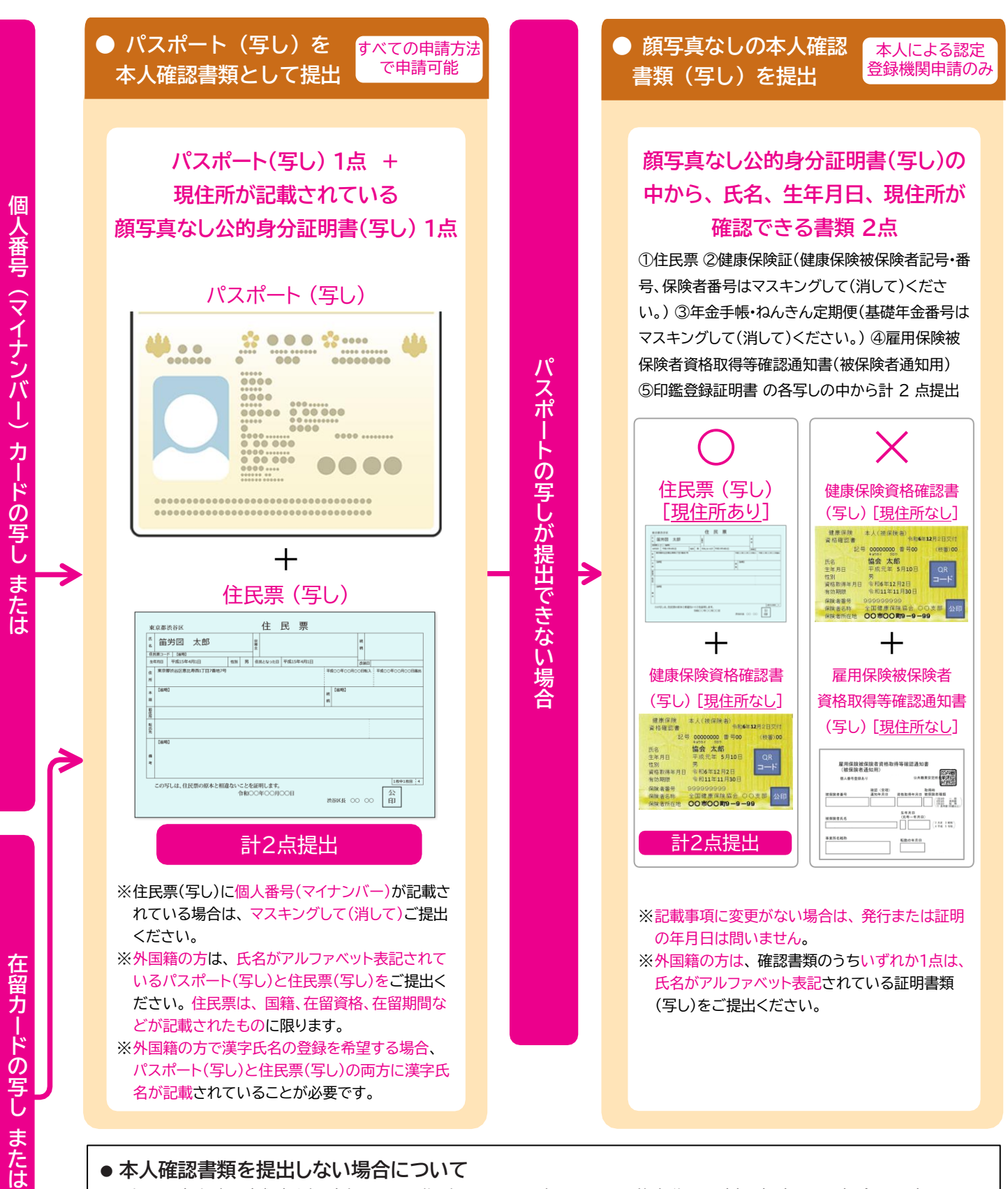

### ●本人確認書類を提出しない場合について

運転免許証の写し

を提出できない場合

特別

永住者証明書の写しを提出できない場合

上記の本人確認書類(氏名・生年月日・現住所のすべてを確認できる公的身分証明書)を提出しない場合は、建設キャ リアアップシステムの申請方法が認定登録機関申請のみになります。認定登録機関申請は、技能者本人による認定登 録機関申請が必要であり、なおかつ所属事業者の代表者の同行と、所属事業者の代表者による、申請するご本人の主 たる所属事業者であることを証明する「技能者の所属に関する証明書」が必要になります。また、建設キャリアアップシ ステムに登録される本人確認レベルが区別され、建設キャリアアップカードの有効期限が 3年になります。 ※「技能者の所属に関する証明書」は、建設キャリアアップシステムホームページからダウンロードできます。また、認定 登録機関でも入手できます。

### 建設キャリアアップシステム

## 登録申請書に添付する書類

建設キャリアアップシステムの「技能者情報登録申請」では、技能者確認書類以外に該当する下記の現に有効な証明書類(写 し) が必要になります。 「→ 数字」 (例「→ 4 – ⑤」)は、 「技能者情報登録申請書」 の項目番号です。 ※ 登録する情報を正確にするため、 証明書類(有効期限のあるものは有効期限内のもの)の添付をお願いしています。

### 全員が必ず添付するもの

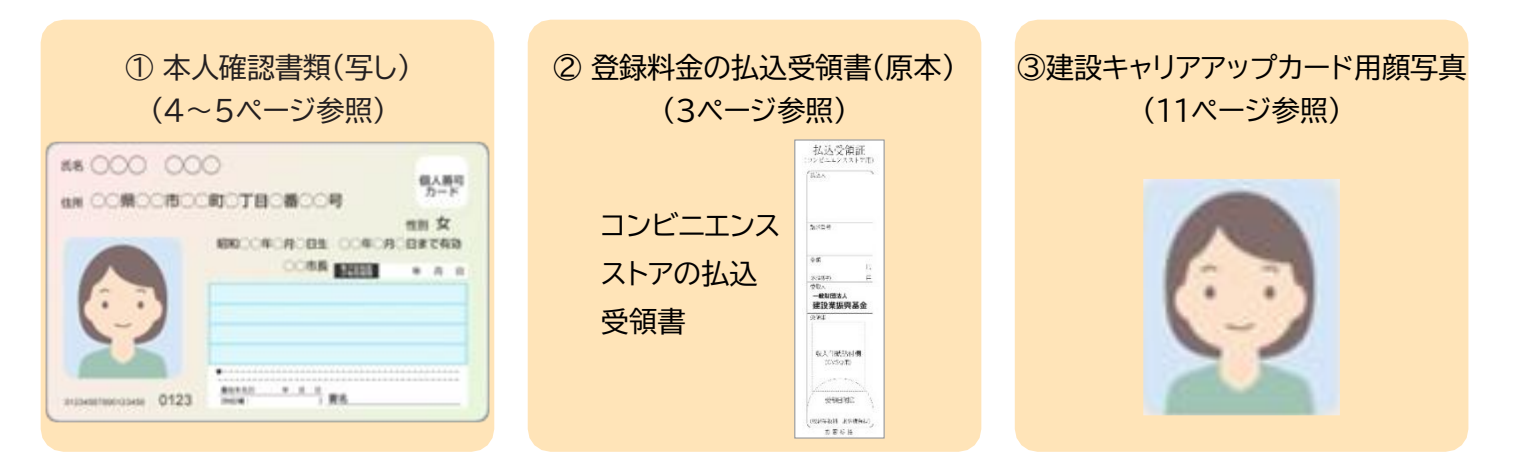

## 情報を証明するために必要な書類

● 通称名証明書類(住民票等)(写し) → 4-⑤

|       | 的 太郎                  |       |     | 2.勝主 |             |           |          |           | 被将  |    |               |
|-------|-----------------------|-------|-----|------|-------------|-----------|----------|-----------|-----|----|---------------|
| 生年月日  | 平成15年4月1日             | 12.91 | 男   | 住    | 。<br>民となった日 | 平成15年4月1日 |          |           | 211 | RE |               |
| 1 XX3 | ,<br>解读谷区惠比寿西1丁目7番地7号 |       |     |      |             |           | .+       | 城〇〇年〇〇月〇  | OB  | 転入 | 平成〇〇年〇〇月〇〇日載は |
| r (%  | #6]                   |       |     |      |             |           | 10<br>10 | [省略]<br>[ |     |    |               |
|       |                       |       |     |      |             |           |          |           |     |    |               |
| GERE  |                       |       |     |      |             |           |          |           |     |    |               |
| Cali  | M)]                   |       |     |      |             |           |          |           |     | -  |               |
| 20    | 写しは、住民票の原本と相違         | ない    | ことを | ente | 明します。       |           |          |           |     |    | 1枚中1枚目 4      |

- 外国籍証明書類(写し) → 4 10
  - ☆ 在留カード(写し)
  - ☆ 特別永住者証明書(写し)
  - ☆ パスポート+住民票(写し)
    - ※ 住民票は、国籍・在留資格・在留期間が明記されて いるもの
  - ※ 提出は、☆印のうち、いずれかでかまいません。

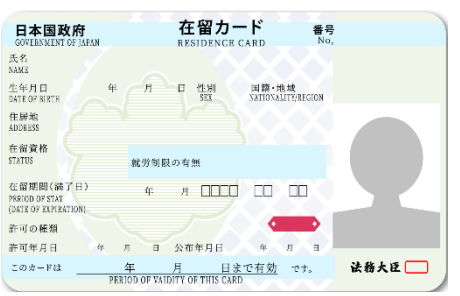

- 加入社会保険等証明書類
- (1)健康保険(写し)→6-①
  - ☆ 健康保険資格確認書(写し) (19ページ参照)
  - ※健康保険被保険者記号・番号、ORコード及び保険 者番号は、必ずマスキングして(消して)ください。

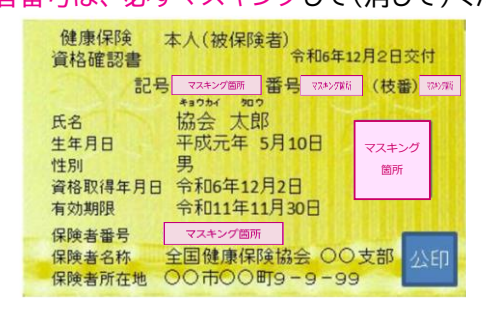

- (2) 年金保険(写し) → 6-2
  - ☆ 厚生年金等加入証明書(写し)
  - ☆ 健康保険・厚生年金保険被保険者標準報酬月額決定
     通知書(写し)
  - ※ 被保険者整理番号、基礎年金番号 及び 本人以外の 氏名は、必ずマスキングして(消して)ください。

| 整理。 | 14 768143<br>19 | 氏省 生年月日                | 播別             | 通用年月日 | 決定をの <b>使率統制用語</b><br>(健保) (厚年 |
|-----|-----------------|------------------------|----------------|-------|--------------------------------|
|     |                 | 被保険書氏名などの<br>必ずマスキングして | )情報を<br>(消して)( | ださい。  |                                |
|     |                 |                        |                |       |                                |

- (3) 雇用保険(写し) → 6-3
  - ☆ 雇用保険被保険者資格取得等確認通知書
     (被保険者通知用)(写し)

| 個人番号登  | ほあり             | 公共職業             | 心前號<br>安定所非葉原向<br>解語空                     |
|--------|-----------------|------------------|-------------------------------------------|
| 被保険者番号 | 確認(受理)<br>通知年月日 | 取<br>資格取得年月日 補   | 2得時<br>保険者種類<br>(12/25 一般<br>(22/25 差単数)) |
| 被保険者氏名 |                 | 生年月日<br>〈元号-年月日〉 | (2 大正 3 昭和)<br>(2 大正 3 昭和)                |
| 事業所名略称 |                 | 転勤の年月日           |                                           |

- (4) 建設業退職金共済制度(写し)  $\rightarrow 6-④$ 
  - ☆ 建設業退職金共済手帳(写し)

| 建設業<br>退職金共済手                                                                                                    | 帳        | 移<br>00-00000<br>冊目- 2             |
|----------------------------------------------------------------------------------------------------|----------|------------------------------------|
| (310)         (315)           (第二)         (11)           (第二)         (11)           (第二)         (11)           (第二)         (11)           (第二)         (11)           (11)         (11)           (11)         (11)           (11)         (11)           (11)         (11)           (11)         (11)           (11)         (11)           (11)         (11)           (11)         (11)           (11)         (11)           (11)         (11)           (11)         (11)           (11)         (11)           (11)         (11)           (11)         (11)           (11)         (11)           (11)         (11)           (11)         (11)           (11)         (11)           (11)         (11)           (11)         (11)           (11)         (11)           (11)         (11)           (11)         (11)           (11)         (11)           (11)         (11)           (11)         (11)           (11 | <b>殿</b> | 11 1 1 1 1 1 1 1 1 1 1 1 1 1 1 1 1 |

(5) 中小企業退職金共済制度(写し) → 6-⑤

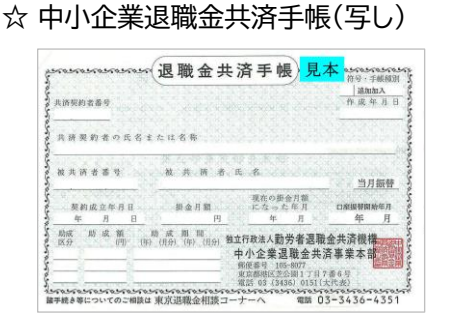

- (6) 労災保険特別加入(写し) → 6-6
  - ☆ 労働者災害補償保険特別加入申請書(写し)
  - ☆ 労災保険特別加入加入済確認証(写し)
  - ※ 労災保険特別加入証明書類(写し)は、通常の「(法定) 労災保険」の証明書類と異なります。必ず、「特別加入」 と記載されている書類を添付してください。

| Control IN                                                                                                    |                                  |
|----------------------------------------------------------------------------------------------------|----------------------------------|
| Homessions at the A                                                                                                    |                                  |
| PB (ET.)         A, B2.         A, B6.         A         Science           PERTIN         PERTON         PERTON         PERTON           PECUN         PERTON         PERTON         PERTON           PECUN         PERTON         PERTON         PERTON           PECUN         PERTON         PERTON         PERTON           PECUN         PERTON         PERTON         PERTON           PECUN         PERTON         PERTON         PERTON           PECUN         PERTON         PERTON         PERTON           PECUN         PERTON         PERTON         PERTON           PECUN         PERTON         PERTON         PERTON         PERTON           PECUN         PERTON         PERTON         PERTON         PERTON           PECUN         PERTON         PERTON         PERTON         PERTON           PECUN         PERTON         PERTON         PERTON         PERTON           PECUN         PERTON         PERTON         PERTON         PERTON           PECUN         PERTON         PERTON         PERTON         PERTON |                                  |
|                                                                                                    | ・・・・・・・・・・・・・・・・・・・・・・・・・・・・・・・・ |
|                                                                                                    |                                  |

- 主任技術者になるために必要な学歴を証明する書類
   → 8-③
- 登録基幹技能者証明書類(写し) → 9

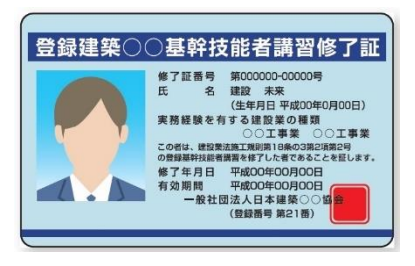

### ● 有資格証明書類(写し) → 10

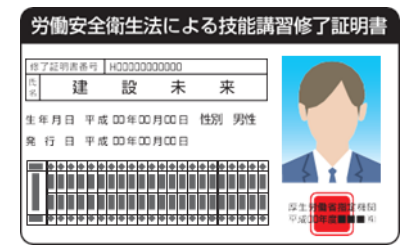

- 研修受講証明書類(写し) → 11
- 表彰証明書類(写し) → 12
- ※本人確認書類(写し)や証明書類(写し)は、 鮮明にコピー してください。
- ※ 有効期限のある証明書類は、有効期限内のものをご提出<ださい。
- ※マスキング指示がある箇所は、必ずマスキングして(消して)ください。個人情報保護の観点から、マスキングすべき箇所にマスキングがされていない場合、運営主体で実施する場合があります。あらかじめご了承ください。

## 記入についての注意点

- 1セットになっている登録申請書は、必ず技能者 1名で 使用してください。コピーを取って同じ登録申請書に複 数の技能者が記入した場合は、受付できませんのでご注 意ください。
- 登録申請書および添付書類への記入は、必ず黒色ボール ペンでお願いいたします。

※ 容易に消えない耐性のあるものを使用してください。

※ 鉛筆や消せるボールペンは、使用しないでください。

※ この手引では、記入例の部分を便宜上青色で印刷していま す。

● 登録申請書は、下記の凡例に従い記入してください。

背景薄いオレンジ=必須項目:

必ず記入してください。

| ①申請方法                   | □ 本人申請 □ 代行 | ②申請日       |  |     |                     |                  | 年  | 月 | B |  |
|-------------------------|-------------|------------|--|-----|---------------------|------------------|----|---|---|--|
| ③技能者氏名                  | フリガナ<br>姓   | 名          |  | ※計  | リルネー<br>きちの<br>記入くが | ムを<br>場合、<br>どさい |    |   |   |  |
| (RAME<br>(RAFTERAKEOU.) | FAMILY NAME | GIVEN NAME |  | MIC | DLE                 | NAM              | IE |   |   |  |

背景白=推奨項目:

情報の充実、今後のキャリアアップにつながりますので、 記入をお勧めします。

| 10 | )保有資格  | 等についてご記入ください |                                                                     |  |  |  |  |  |  |  |  |  |
|----|--------|--------------|---------------------------------------------------------------------|--|--|--|--|--|--|--|--|--|
|    | ⊐+k ** | 名称           | 有効期限 /取得 /登録 年月日 <sup>※2</sup><br>チェック欄にチェックの上、年月日をご記入ください。         |  |  |  |  |  |  |  |  |  |
| 1  |        |              | 市効期限年月日         取得年月日         登録年月日           年         月         日 |  |  |  |  |  |  |  |  |  |
| 2  |        |              | □ 有効期限年月日 □ 取得年月日 □ 登録年月日<br>年 月 日                                  |  |  |  |  |  |  |  |  |  |

#### 背景薄いグレー=任意項目:

該当する箇所は、記入は任意です。

|                         | 701#+ |   | ②神歌ナトリススップカード                 |
|-------------------------|-------|---|-------------------------------|
| (5)通称名(旧姓名)<br>(服明現熟をご) | 姓     | 名 | 6 建設キャリア グリカート<br>に通称名を記載しますか |
| く提出くたさい。ノ               |       |   | (⑤通称名を記入した方のみご記入ください。)        |

●マス目や枠内に数字や文字を記入する場合は、マス目や
 枠内に丁寧に記入してください。

### 良い記入例

| ⑤法人番号                | 0 | 1  | 2   | 3   | 4 | 5   | 6  | 7   | 8   | 9   | 1   | 0 | 1 |   |        |
|----------------------|---|----|-----|-----|---|-----|----|-----|-----|-----|-----|---|---|---|--------|
| ⑥事業者ID <sup>※2</sup> | 1 | 0  | 2   | 0   | 0 | 1   | 2  | 3   | 4   | 5   | 6   | 7 | 8 | 9 | ⑦      |
| 思い記入例                |   |    |     |     |   |     |    |     |     |     |     |   |   |   |        |
| ⑤法人番号                | 0 | 12 | 23  | 4   | 5 | 6 ' | 78 | 39  | 1   | 0 . | 1   |   |   |   |        |
| ⑥事業者ID*2             | 1 | 0  | 2 ( | ) C | 1 | 2   | 3  | 4 ! | 5 6 | 5 7 | 8 ' | 9 |   |   | ⑦<br>形 |

●年月日は、すべて西暦で記入してください。1~9月、
 1~9日の場合は 01、09 のように 0 を付けて記入してください。

- ●電話番号、事業所番号、コード番号、ID 及び 各番号などは、左詰で記入してください。資本金・売上高等の金額のみ右詰で記入してください。
- ●いくつかの項目から選んでチェックを入れる場合は、□
   の中にレ点チェックを入れてください。

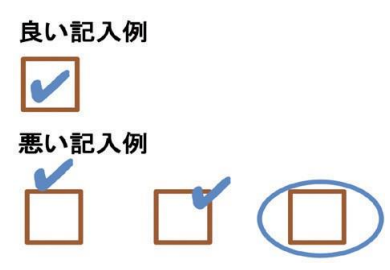

- ●数字の「1」とアルファベットの大文字のアイ「I」や小文字のエル「L」、数字の「0」とアルファベットの大文字の「0」を間違わないように記入してください。
- ●訂正する場合は、下記記入例にならって、訂正する文字 を二重線で消し、訂正印を押してください。正しい内容 を、枠外に書き加えてください。
  - ※ 訂正印は、代表者または登録責任者の訂正印を使用 してください。
  - ※ 修正液や修正テープ等で、消さないでください。

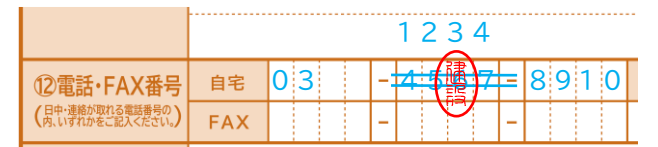

- ●押印が必要な箇所への押印には、スタンプタイプの 簡 易印鑑(インキ浸透印) は使用できません。
- 登録申請書の各用紙の記入欄が足りない場合は、それぞれの用紙をコピーして必要事項を記入してください(3/10枚目、6/10枚目、7/10枚目、8/10枚目、10/10枚目)。
- 1/10枚目の一番下の「バーコード部分」は、事務局使用 欄ですので何も記入しないでください。

## 申請についての注意点

- ●提出された登録申請書の原本は、返却いたしません。
   提出前にコピーいただくことを、推奨いたします。
- ●本人確認書類(写し)を、必ず提出してください。本人 確認書類の提出がない場合は、申請書を返却させてい ただきます。
- 証明書類は、以下に記載の原本添付が必要な書類等を 除き、写しを添付してください。返却はできませんの で、絶対に証明書等の原本を添付しないでください。
   ※原本添付が必要な書類等
  - ・コンビニエンスストアの「払込受領書」
  - ・郵便局の「振替払込受付証明書(お客様用)」
  - ・顔写真
  - ・指定学科を卒業した卒業証明書
- 証明書類のコピーは、A4サイズで鮮明に取ってください。
  - ※ 証明書類(写し)は、カラーとモノクロどちらでもか まいません。
  - ※ 証明書類(写し)には、「通し番号」を記入してくだ さい。
  - ※ 証明書類(写し)は、1つの証明書類につき A4サイ ズ用紙1枚片面のみ記載されている状態で、ご提出 ください。
  - ※ 証明書類が A4サイズより大きい場合は、文字が識 別できる範囲でA4サイズに縮小してください。
  - ※ 提出する証明書類(写し) に、個人番号(マイナンバ ー) や 健康保険の健康保険被保険者記号・番号、 保険者番号及びQRコード、年金保険の被保険者整 理番号、基礎年金番号 及び 申請者本人以外の氏 名(例:家族の名前などの個人情報) が入っている 場合は、申請に不要な部分をマスキングして(消し て)ください。
- 「本人確認書類」「証明書類」の写しを提出する場合は、
   用紙の右下にボールペンで順番に通し番号を記入して
   ください。
   「証明書類」の写しへの
  - ※ 通し番号は1から始め、 証明書 1枚にひとつの番号 を記入してください。
  - ※ 通し番号が、証明書の記載 内容にかからないように 記入してください。

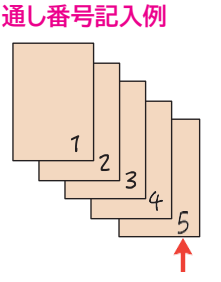

- ●「証明書類」の写しを提出する場合、それぞれの写しの 右ヨコに該当するコード番号を必ず記入してください。
  - ※ コード番号が、証明書の記載内容にかからないように 記入してください。
  - ※ コード番号が未記入の場合は、証明書類の確認「なし」 で登録されますのでご注意ください。

### ●証明書類(写し) へのコード番号記入例

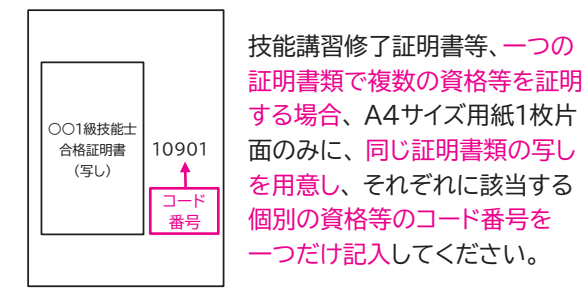

- 登録申請書を提出する場合は、そのまま同封の「登録 申請書専用封筒」に入れて提出してください。
  - ※ 登録申請書は、必ず原本を提出してください。 コピーされた登録申請書は、受付できません。
  - ※ 提出する登録申請書は、ホチキスやクリップ、のりで 留めないでください。
  - ※「登録申請書専用封筒」は、必ずのり付けして提出して ください。
- 事業者による、技能者情報登録の一括申請もできます。
   詳細は 34ページをご覧ください。
- 一括申請リストの用紙が必要な場合は、建設キャリアアップシステムホームページからダウンロードしてください。
   認定登録機関でも、入手できます。
- 代行申請を行う事業者が、複数の技能者情報登録を一括申請する場合は、1つの「登録申請書専用封筒」には必ず 1名の技能者の登録申請書を入れてください。
  - ※ 複数の技能者の登録申請書を、1つの封筒に同封しな いでください。

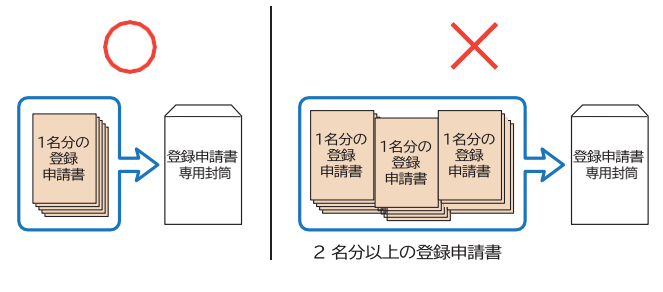

●この手引は、登録申請書提出後も必要になりますの
 で、大切に保管してください。

右下に通し番号を記入

## 

#### ■本人署名

最初に「本人署名」欄に、技能者情報を登録申 · 請する本人が署名します。

#### 1

4~5ページ記載内容を参考に、提出する「本人 確認書類(写し)を決めます。日本国籍の方の 場合と外国籍の方の場合に分かれていますので 注意してください。

### 日本国籍の方

下記のいずれかで本人確認するかを選び、選ん だものにレ点チェックを入れます。すべてが必要 ではありません。いずれも要件を満たす書類が 用意できない場合は、一番下段枠の「本人確認 書類を提出しない」の「□ 技能者の所属に関す る証明書(原本)」にレ点チェックを入れます。

#### 顔写真ありで本人確認する場合

「□ 個人番号(マイナンバー)カード (写し)表面 のみ」「□ 運転免許証 (写し)」 どちらか 1点を 選び、レ点チェックを入れます。

#### パスポートで本人確認する場合

「パスポート(写し)」の他に、現住所の記載のあ る「顔写真なしの公的身分証明書の写し」が必要 です。「ロ 顔写真なしの公的身分証明書(現住 所が記載されているもの)」に、レ点チェックを入 れます。

#### 顔写真なしで本人確認する場合

5つの項目より 2点を選び、 レ点チェックを入れ ます。 ただし、どちらか 1点の写しには 必ず現住 所が記載されていることが必要です。

#### 本人確認の要件を満たす書類が用意できない場合 本人確認書類を提出しない場合は、「□ 技能者の 所属に関する証明書(原本)」」にレ点チェックを入 れます。

※認定登録機関申請の際に、所属事業者の代表 者の同行と、ご本人が従業員であることを証 明するための所属事業者の代表者が作成した 「技能者の所属に関する証明書(原本)」が必要 になります(「技能者の所属に関する証明書」 は、建設キャリアアップシステムホームページ からダウンロードしてください)。

※建設キャリアアップシステムに登録される本人 確認レベルが区別され、建設キャリアアップカ ードの有効期限が3年になります。

#### 郵送申請はできません。書面申請は、必ず 認定登録機関に申請書を提出して行ってく ださい。

■行政書士等 署名または記名押印 行政書士等の方が 技能者の依頼を受け て登録申請をする場合、署名または記名 押印してください。

※ 事業者 IDを取得していない方は代行 申請できませんので、ご注意ください。

### 記入例

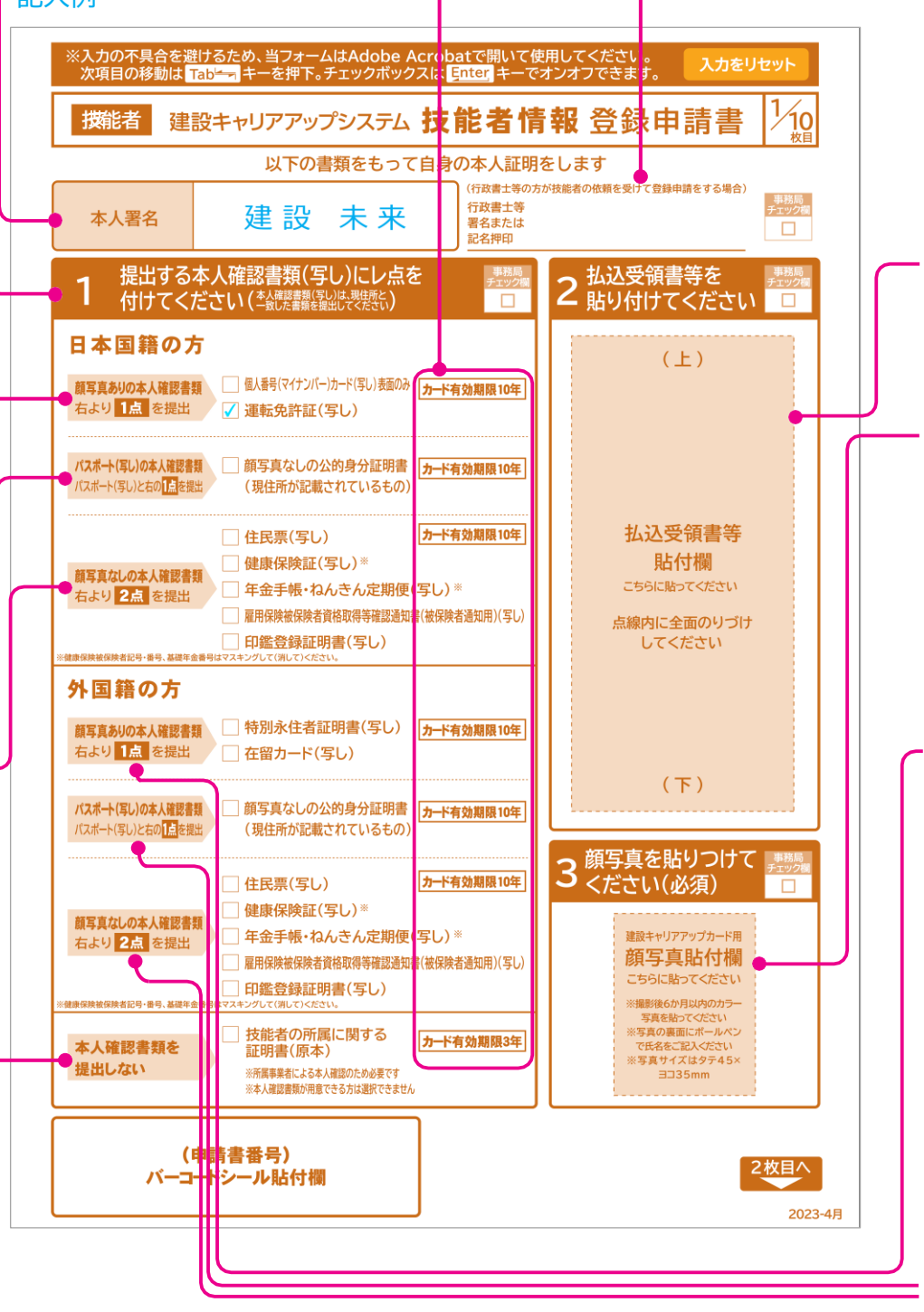

※ レ点チェックを入れた本人確認書類を用意し、コピーを取ります。 証明書の裏面に住所の記載がある場合は、裏面もコピーします。

#### 2

- 申請手続きの際は、事前に 3ページ記載の支払方法 に基づき、コンビニエンスストアで規定の登録申請料 をお支払いください。
- コンビニエンスストアで支払った場合は「払込受領書」
   (右図)が発行されますので、登録申請書の所定の箇 所に原本をのりで貼付します(テープ不可)。コピー は認められません。
- ※ 受付印がある「払込受領書」が貼付されているか、 提出前に再度ご確認ください。

| 执送人                                                                     |                            |
|-------------------------------------------------------------------------|----------------------------|
| 清求香号                                                                    |                            |
| 金額                                                                      |                            |
|                                                                         |                            |
| (八四音紀)<br>受取人<br>一般財団法人                                                 | E                          |
| (八四曲税)<br>受取人<br>一般財団法人<br>建設業振興基<br>受領印                                | 回<br>回                     |
| (八四曲句)<br>受取人<br>一般財団法人<br>建設業振興者                                       | E                          |
| (八四番税)<br>受取人<br>一般財団法人<br>建設業振興基<br>受領印<br>収入印紙貼付付<br>(CVS専用)          | 日<br>日<br>日<br>日<br>日      |
| (A)開業税)<br>受取人<br>一般財団法人<br>建設業振興基<br>受領日:<br>収入日紙用約付<br>(CV/35月)       | 日<br>日<br>日<br>日<br>日<br>日 |
| (八四美帝)<br>受取人<br>一般財団法人<br>建設業振興基<br>受領日<br>収入印紙貼付付<br>(CVS専用)<br>受領日物印 |                            |

[顔写真のおおよその目安]

17±2

35

(単位:mm)

 $4\pm 2$ 

34±2

#### 外国籍の方

下記のいずれかで本人確認するかを選び、選んだものにレ点チェックを入れます。すべてが必要ではありません。いずれも要件を満たす書類が用意できない場合は、一番下段枠の「本人確認書類を提出しない」の「□ 技能者の所属に関する証明書(原本)」 にレ点チェックを入れます。

顔写真ありで本人確認する場合 2つの項目より1点を選び、レ点チェックをします。

#### パスポートで本人確認する場合

「パスポート(写し)」の他に、健康保険証(写し)以 外の「**領写真なしの公的身分証明書の写し(現住所** が記載されているもの)」が必要です。 「□ 顔写真なしの公的身分証明書(現住所が記載さ れているもの)」にレ点チェックを入れます。

#### 顔写真なしで本人確認する場合

5つの項目より 2点を選び、レ点チェックを入れま す。ただし、どちらか 1 点の写しには必ず現住所が 記載されているものが必要です。 ※ こちらの場合は、登録方法は 認定登録機関での

申請のみになります。

レ点チェックを入れた本人確認書類を用意し、コピー を取ります。

証明書の裏面に住所記載がある場合は、裏面もコピーします。

#### 3

- 6か月以内に撮影したパスポート用証 明写真サイズの「カラー写真(タテ45× ヨコ 35mm)」をのりで貼付します(サイ ズ厳守)。
- 必ずカラーの証明写真を撮影してくだ さい。
- 写真は正面を向いたもので、制帽や ヘルメットはかぶらないでください。 サングラス等色の濃い眼鏡も、かけな いでください。
- 背景は無背景で、背景色は青色や淡い グレーにしてください。
- 暗すぎず、明るすぎない色調の顔写真 に写してください。
- 剥がれた場合のために、写真の裏面には必ずボールペンで氏名を記入して ください。

45

※ <u>写真は、のりで貼付</u>してください。テープなどで貼り付けないでください。 のり や 指紋、ボールペンのインク、ゴミも付かないように注意してください。 写真はスキャニングされ、キャリアアップカードの顔写真となります。

## 技能者情報 登録申請書 2/10 枚目 記入の仕方

#### **4**-5

#### 通称名の登録、旧姓の登録を希望する方は、 こちらに記入します。

- ☆ 通称名を確認するため証明書として住民票 (写し)を、提出してください。
- ☆ 旧姓を確認するため証明書として戸籍謄本 (写し)等を、提出してください。
- ※ 確認書類(写し)は、A4用紙に(書類がA4サ イズより大きい場合は、文字が識別できる範 囲で A4サイズに縮小して) コピーします。 表裏両面で一対の証明書類は、裏面もコピ ーします。
- ※ 証明書と同じ字体で記入してください。

### ■ 4-⑦

生年月日を 西暦で記入します。

#### **4**-8

性別にレ点チェックを入れます。 性別は申告ど おり登録し、証明書による確認は行いません。

#### **4**-(1) (2 (3)

現住所(本人確認書類と同じ住所)、日中連絡 が取りやすい自宅電話番号、携帯番号、FAX 番号のいずれかを記入します。自宅電話番号、 携帯番号、FAX 番号は左詰で記入します。 メールアドレスは、ID通知やパスワード再設定 などで利用しますので、必ず記入をお願いしま す。

- ※現住所は、本人確認書類の現住所と同じ内 容を記入してください。本人確認書類にマン ション名がある場合は、現住所もマンション 名まで記入してください。
- ※本人確認書類(写し)は、A4用紙に(書類が A4サイズより大きい場合は、文字が識別で きる範囲で A4サイズに縮小)コピーします。 表裏両面で一対の証明書類は、裏面もコピ ーします。

#### 4-14 5

建設キャリアアップカードの送付先が現住所 と異なる場合、「送付先住所」とともに、必ず 会社名、部署名、様方、気付名と、「送付先 電話番号」を記入してください。

4-19 記入例 東京都港区虎ノ門 4-00-00 00ビル 00建設 00部

#### **4**-1

提出する方の区分に合わせ、レ点チェックを入れます。 「代行申請」については、代行申請する所属事業者等とご相談く ださい。

※代行申請についての詳細は、30ページをご覧ください。

### 記入例

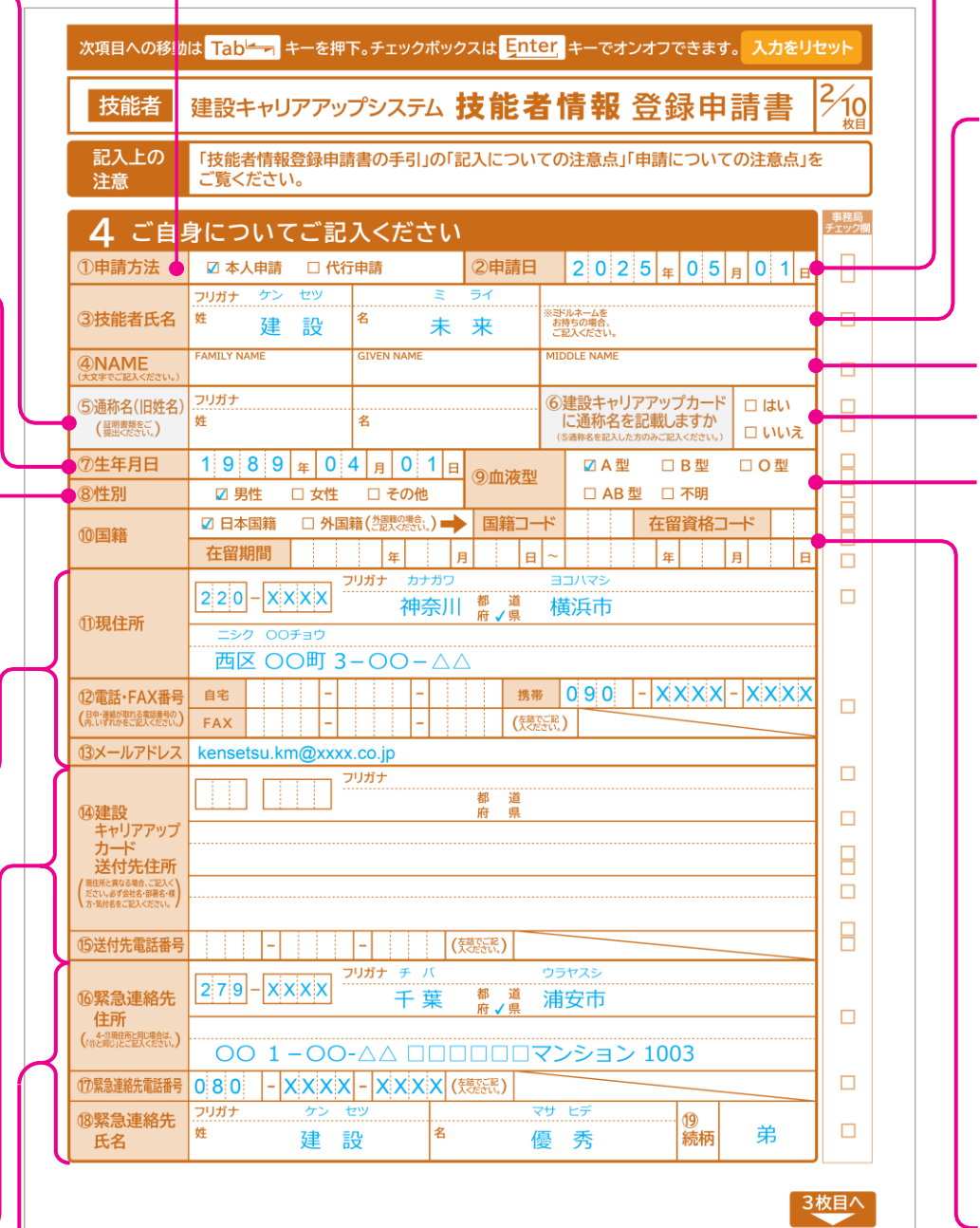

#### 4-16 17 18 19

「緊急連絡先住所」「緊急連絡先電話番号」「緊急連絡先氏名」「続柄(例:妻、実父、実母、兄、 妹など)」を記入します。「続柄」の記入は 任意です。

2023-4月

※4-⑩「緊急連絡先住所」が 4-⑪「現住所」と同じ場合は、4—⑩「緊急連絡先住所」には 「⑪と同じ」と記入してください。

#### 4-2

「申請日」を 西暦で記入します。「申請日」は、登録 申請書の提出日を記入します。

#### **4**-3

日本国籍の方は、姓名とフリガナを記入します。
 平仮名やカタカナで名前を記入した場合も、フリガナを記入してください。

※ 姓名は、本人確認書類と同じ字体で記入してく ださい。

- 漢字文化圏以外の外国籍の方は、姓名が建設キャリアアップカードにローマ字で表記されるため、 姓名欄には何も記入しないでください。フリガナ 欄のみカタカナで記入します。ミドルネームをお 持ちの方は、ミドルネームもフリガナ欄にカタカナ で記入します。
- 漢字文化圏の外国籍の方で、建設キャリアアップ カードに漢字氏名とローマ字表記氏名の併記を希 望する方は、姓名欄に漢字氏名を記入します。
   ローマ字表記氏名のみ希望する方は、姓名欄には 何も記入しないでください。フリガナ欄のみカタ カナで記入してください。

外国籍の方の氏名は、アルファベット大文字での記 入が必須です。ミドルネームをお持ちの方は、ミド

#### ■ 4-3 ④ 記入例

#### ●日本国籍の場合の記入例

| 1 |                         |            | 1  |    |            |   | _  |                                 |
|---|-------------------------|------------|----|----|------------|---|----|---------------------------------|
|   |                         | フリガナ       | ケン | セツ |            | щ | ライ |                                 |
|   | ③技能者氏名                  | 姓          | 建  | 設  | 名          | 未 | 来  | ※ヨドルネームを<br>お持ちの場合、<br>ご記入ください。 |
|   | ④NAME<br>(大文字でご記入ください。) | FAMILY NAM | 1E |    | GIVEN NAME |   |    | MIDDLE NAME                     |

● 外国籍でミドルネームをお持ちの方の記入例

|                | フリガナ ターナー   | エリザベス      | シャルロット                          |
|----------------|-------------|------------|---------------------------------|
| ③技能者氏名         | 妵           | 名          | ※ミドルネームを<br>お持ちの場合、<br>ご記入ください。 |
|                | FAMILY NAME | GIVEN NAME | MIDDLE NAME                     |
| (大文字でご記入ください。) | TURNER      | ELIZABETH  | CHARLOTTO                       |

● 外国籍でミドルネームをお持ちだが、ミドルネームが判別できない方の記入例 (本人確認書類氏名の左からFAMILYとGIVENに適当に分けて記入してください。FAMILYと GIVEN間に半角空白が入ります。NAMEが1つのみの場合は、FAMILYに半角空白を記入して ください。なお、カードに印字できる字数は半角26文字ですので、ご了解ください。)

|                | フリガナ ターナー   | シャルロット エリザベス        |                                 |
|----------------|-------------|---------------------|---------------------------------|
| ③技能者氏名         | 姓           | 名                   | ※ヨャルネームを<br>お持ちの場合、<br>ご記入ください。 |
|                | FAMILY NAME | GIVEN NAME          | MIDDLE NAME                     |
| (大文字でご記入ください。) | TURNER      | CHARLOTTO ELIZABETH |                                 |

 ● 漢字文化圏の外国籍の方で、建設キャリアアップカードに 漢字氏名 と ローマ字表記氏名 の併記 を希望する方の記入例 (ローマ字表記氏名は必須/漢字氏名 表示は任意)

#### ※記入していただいた漢字氏名が証明書類で確認できない場合は、登録できません。

| ③技能者氏名         | <u>フリガナ シャオ</u><br>姓 <u>/]</u> \ | <sub>ミン</sub><br>名 明 | ※5Fルネームを<br>お持ちの場合、<br>ご記入ください。 |
|----------------|----------------------------------|----------------------|---------------------------------|
| ④NAME          | FAMILY NAME                      | GIVEN NAME           | MIDDLE NAME                     |
| (大文字でご記入ください。) | XIAO                             | MING                 |                                 |

#### **4**-6

**4**-**4** 

ルネームも記入します。

日本国籍の方の記入は、任意です。

4-⑤に記入された方で、建設キャリアアップカードに通称名・旧姓記載を希望する場合は「□ はい」、希望 されない場合は「□ いいえ」に レ点チェックを入れます。

※通称名・旧姓記載を希望された方は、「建設キャリアアップカード」には「氏名(通称名または旧姓)」と記載 されます。

※4-⑤ 通称名(旧姓名) が未記入の場合は、本「□」の 選択は不要です。

#### **4**-9

自分の血液型に該当する「ロ XX型」に、レ点チェックを入れます。血液型が不明な方は、「ロ 不明」に レ点チェックを入れます。

#### 4-10

- 国籍に レ点チェックを入れます。
- ●「□ 日本国籍」にレ点チェックを入れた方は、「国籍コード」「在留資格コード」「在留期間」の記入は不要 です。

●「□ 外国籍」にレ点チェックを入れた方は、「登録申請書□ード表」(建設キャリアアップシステムホームページに掲載)の「表1 国籍」より該当する国の「□ード番号」を記入します。「表1 国籍」の「□ード番号」は、国際電話番号の国番号ではありませんのでご注意ください。 次に、「登録申請書□ード表」の「表2 在留資格」より「□ード番号」を記入します。 次に、在留期間を西暦で記入します。ただし、在留資格が「特別永住者」「永住者」の方は、「在留期間」がありませんので、在留期間の記入は不要です。

## 技能者情報 登録申請書 3/10 枚目 記入の仕方[1]

#### ■ 5-(1) ①

- 主たる所属事業者名を記入します。主たる所属 事業者とは、技能者の社会保険料を納付して いる事業者を指します。
- ●「所属事業者名」は、(株)や(有)も含め記入します。法人の場合、株式会社は(株)、有限会社は(有)のようにカッコ付きの略号を使用してください。合同会社の略号に気を付けてください。

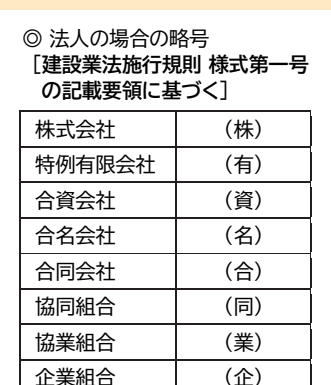

- ※ 社会保険を払っていない事業者も、主たる所 属事業者に成り得ます。その場合、主に従事 している事業者を、ご自身の判断で主たる事 業者として記載ください。
- ※ 求職中やフリーランスの方(宮大工など) で 所属事業者がない場合は、「なし」と記入しま す。「なし」の場合は、5-(1)②以下は未記 入のまま申請してください。

#### ■ 5-(1) ② ③

主たる所属事業者の所在地と登録責任者のメー ルアドレスを記入します。ここに記載したメール アドレスにも、申請者の技能者 ID を連絡しま す。

#### 記入例

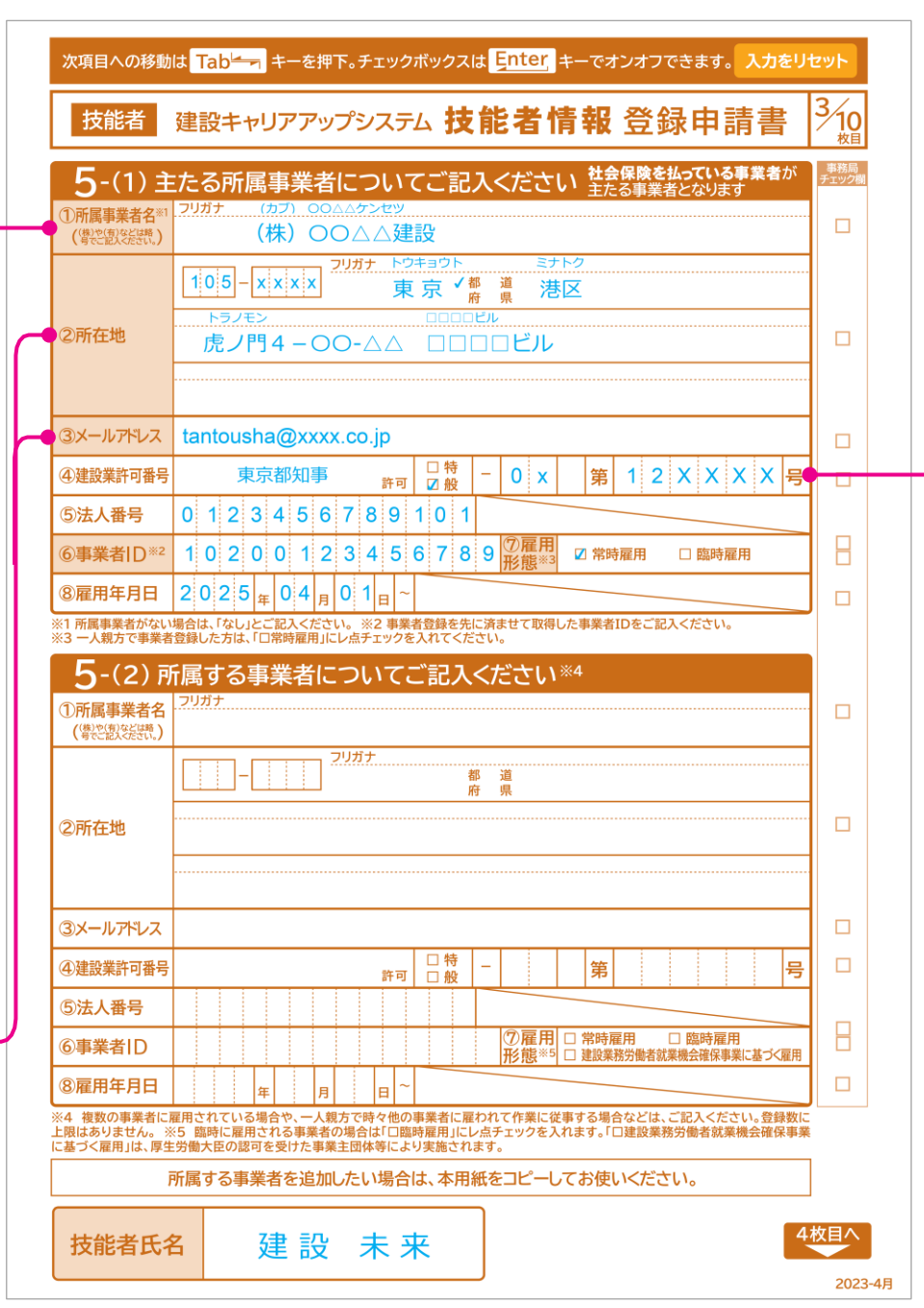

- 5-(1) ④
- 主たる所属事業者の「建設業許可の有無」 を 記入し ます。
- 建設業許可番号は「○○県知事許可(般 △△)第
   ○○○号」や「国土交通大臣許可(特 △△)第
   ○○○号」と記載されています。
- ●「○○県知事許可」は知事許可で、1つの都道府県 内に営業所を設けている会社です。
- ●「国土交通大臣許可」は大臣許可で、2つ以上の都 道府県に営業所を設けている会社です。
- ●「□ 般」は「一般建設業」の事業者を指し、「□ 特」 は「特定建設業」の事業者を指しています。
- ●「建設業許可番号」の「-」のあとの3マス目は、 北海道以外の地域は空欄になります。北海道のみ 右欄に示す14の振興局名の略称1文字が入ります。
- ●「建設業許可番号」が不明な場合は、所属事業者の 担当者にお問い合わせください。

建設業許可番号は、こちらから検索できます。 国土交通省 建設業者・宅建業者等企業情報検索 システム

検索

建設業許可番号

※ 一人親方の方へ

上段 5-(1)の「主たる所属事業者」欄には、ご本人の 情報 (=−人親方の情報) をご記入のうえ、「□ 常時雇 用」に レ点チェックを入れます。また、他の事業者に一人 親方としてではなく 労働者として雇用されることがある 場合は、その当該事業者情報を下段 5-(2)にご記入く ださい。

#### ◎北海道の振興局略称

| 振興局     | 略称 | 振興局        | 略称 |
|---------|----|------------|----|
| 石狩振興局   | 石  | 宗谷総合振興局    | 宗  |
| 渡島総合振興局 | 渡  | オホーツク総合振興局 | オ  |
| 檜山振興局   | 檜  | 胆振総合振興局    | 胆  |
| 後志総合振興局 | 後  | 日高振興局      | H  |
| 空知総合振興局 | 空  | 十勝総合振興局    | +  |
| 上川総合振興局 | 上  | 釧路総合振興局    | 釧  |
| 留萌振興局   | 留  | 根室振興局      | 根  |

#### ●北海道の建設業許可番号の記入例

| ④建設業許可番号 | 北海道知事 | 許可 | □ 特<br>☑ 般 | - | 2 7 | 石會 | 퉈 | 1 x x x x | 号 |
|----------|-------|----|------------|---|-----|----|---|-----------|---|
| ④建設業許可番号 | 北海道知事 | 許可 | □特<br>☑般   | - | 2 0 | 渡り | 퉈 | 1 x x x   | 号 |
| ④建設業許可番号 | 北海道知事 | 許可 | □特<br>☑般   | - | 3 0 | ≯₿ | 弚 | 1 x x x   | 号 |

## 技能者情報 登録申請書 3/10 枚目 記入の仕方[2]

ます。入力をリセット

<sup>3</sup>⁄10

事務局 Fェック欄

4枚目へ

2023-4月

### 記入例

| <b>■</b> 5-(1) ⑤                                                                                                    | 次項目への移動は                                                                           | は「Iabーー」キーを押下。チェックホックスは「Citter」キーでオフオノできます。 入力をリ                                                                                                    |
|----------------------------------------------------------------------------------------------------|------------------------------------------------------------------------------------|----------------------------------------------------------------------------------------------------|
| 主たる所属事業者の「法人番号(13桁)」を記入します。                                                                                                    | 技能者                                                                                | 建設キャリアアップシステム 技能者情報 登録申請書                                                                                                    |
| 事業者の「法人番号(13桁)」は、 こちら<br>から検索できます。<br><mark>国税庁法人番号公表サイト</mark><br>法人番号 検 索                                                            | 5-(1) 主<br>①所属事業者名 <sup>31</sup><br>(常空愿汉经研、)<br>②所在地                              | たる所属事業者についてご記入ください<br>社会保険を払っている事業者が<br>主たる事業者となります<br>フリガナ (カフ) 00△△ケンセツ<br>(株) OO△△建設<br><u>105</u> -xxxx 2000000000000000000000000000000000                                                                                                    |
| ■ 5-(1) ⑥<br>主たる所属事業者が建設キャリアアップシステム<br>に登録済みの場合は、「事業者 ID(14桁)」を                                                                        | <ul><li>③メールアドレス</li><li>④建設業許可番号</li></ul>                                        | tantousha@xxxx.co.jp<br>東京都知事 許可 □ 段 - 0 x 第 1 2 X X X <del>又</del> 号                                                                                                    |
| 記入します。事業者 ID が不明な場合は、所属<br>事業者の担当者にお問い合わせください。<br>※「事業者 ID」とは、事業者が建設キャリアア<br>ップシステムに登録した際に発行されるIDで                                     | <ul> <li>⑤法人番号</li> <li>⑥事業者ID*2</li> <li>⑧雇用年月日</li> <li>※1 所属事業者がない場合</li> </ul> | 0 1 2 3 4 5 6 7 8 9 1 0 1<br>1 0 2 0 0 1 2 3 4 5 6 7 8 9 ① 雇用<br>2 0 2 5 <sub>年</sub> 0 4 <sub>月</sub> 0 1 <sub>日</sub><br>会は、「なしとご記入ください。※2 事業者登録を先に済ませて取得した事業者IDをご記入ください。                                                                                                    |
| す。<br>※「事業者 ID」の記入間違いにご注意くださ<br>い。間違った「事業者 ID」を記入された場<br>合も、建設キャリアアップシステムには そのま<br>ま登録されます。                                            | **3 - 人親方で事業者<br>5 - (2)所<br>①所属事業者名<br>(傳於意次法語、)                                  | 2                                                                                                    |
|                                                                                                    | ②所在地                                                                               | איל צוו                                                                                                    |
| ■ 5-(2)<br>複数の事業者に所属している場合、一人親方で<br>時々他の事業者に雇われて作業に従事する場合<br>など、臨時に雇用される事業者を登録します。<br>5-(1)と同様に、5-(2)にも記入します。<br>登録数に上限はありませんので、所属事業者が | ③メールアドレス           ④建設業許可番号           ⑤法人番号           ⑥事業者ID                       | 許可     日特     一     第       一般     一     第     号                                                                                                    |
| 3社以上の場合は、この用紙をコピーして 3社<br>目以降についても必要事項を記入します。                                                                                          | ⑧雇用年月日           ※4 複数の事業者に雇<br>上限はありません。※           に基づく雇用は、厚牛                    | 「ガジ扱 <sup>∞</sup> の」 建成業務労働省級未機広端体争乗に参 ス雇用     「「「」」「「」」」     「」「」」「」」     「」「」」「」」     「」「」」     「」「」」     「」「」」     「」「」」     「」「」」     「」」     「」」     「」」     「」」     「」」     「」」     「」」     「」」     「」」     「」」     「」」     「」     「」」     「」」     「」」     「」     「」」     「」     「」     「」」     「」     「」     「」     「」     「」     「」     「」     「」     「」     「」     「」     「」     「」     「」     「」     「」     「」     「」     「」     「」     「」     「」     「」     「」     「」     「」     「」     「」     「」     「」     「」     「」     「」     「」     「」     「」     「」     「」     「」     「」     「」     「」     「」     「」     「」     「」     「」     「」     「」     「」     「」     「」     「」     「」     「」     「」     「」     「」     「」     「」     「」     「」     「」     「」     「」     「」     「」     「」     「」     「」     「」     「」     「」     「」     「」     「」     「」     「」     「」     「」     「」     「」     「」     「」     「」     「」     「」     「」     「」     「」     「」     「」     「」     「」     「」     「」     「」     「」     「」     「」     「」     「」     「」     「」     「」     「」     「」     「」     「」     「」     「」     「」     「」     「」     「」     「」     「」     「」     「」     「」     「」     「」     「」     「」     「」     「」     「」     「」     「」     「」     「」     「」     「」     「」     「」     「」     「」     「」     「」     「」     「」     「」     「」     「」     「」     「」     「」     「」     「」     「」     「」     「」     「」     「」     「」     「」     「」     「」     「」     「」     「」     「」     「」     「」     「」     「」     「」     「」     「」     「」     「」     「」     「」     「」     「」     「」     「」     「」     「」     「」     「」     「」     「」     「」     「」     「」     「」     「」     「」     「」     「」     「」     「」     「」     「」     「」     「」     「」     「」     「」     「」     「」     「」     「」     「」     「」     「」     「」     「」     「」     「」     「」     「」     「」     「」     「」     「」     「」     「」     「」     「」     「」     「」     「」     「」     「」     「」     「」     「」     「」     「」     「」     「」     「」     「」     「」     「」     「     「」     「     「」     「」     「」     「」     「     「     「」     「     「     「     「」     「 |
| ■ 5-(2) ⑥                                                                                                    |                                                                                    | 「属する事業者を追加したい場合は、本用紙をコピーしてお使いください。                                                                                                    |
| 事業者登録を先に済ませて、取得した事業者ID -<br>を記入します。                                                                                                    | 技能者氏名                                                                              | 建設未来 4                                                                                                    |

#### ■ 5-(1) ⑦

- 所属事業者における 「雇用形態」 を選択して、 レ点チェックを入れます。
- ●「常時雇用」とは期間の定めのない雇用、また、それと同等とみなされる雇用のことをいいます。有期雇用を反復して更新することにより、1年を超えて引き 続き雇用されているか、それが見込まれる場合も含まれます。
- 臨時雇用の場合も、主に従事している事業者をご自身の判断で「主たる事業者」として記載してください。

#### ■ 5-(1) ⑧

主たる所属事業者における雇用年月日(その事業者と雇用契約を結んだ日)を、西暦表記で記入します。

#### ■ 5-(2) ⑦

臨時に雇用される事業者の場合は、「□ 臨時雇用」に レ点チェックを入れます。

「□ 建設業務労働者就業機会確保事業に基づく雇用」とは、建設業務労働者として送出・受入された技能者のことを指します。「建設業務労働者就業機会 確保事業」では、実施計画を作成し、厚生労働大臣の認定・許可を受けた事業主団体の会員は、会員間で、建設業務労働者の送出・受入ができます。その 主な要件は以下のとおりです。

- 送出事業主・受入事業主は、事業主団体への送出・受入の登録(人数、期間、職種等)をしていること。
- 送出事業主は、事業主団体経由で、厚生労働大臣の許可を受けること(事業計画書添付)。
- ●送出人数は常用労働者の5割以下、送出期間は当該送出労働者所定労働日数の5割以下。
- 対象労働者は、社会保険(健康保険、厚生年金)、労働保険(雇用保険)を適用していること。
- 送出事業主は、雇用管理責任者を選任していること。受入事業主は、受入責任者を選任していること。
- 労災保険は、受入事業主の保険を適用すること。
- ※参考:厚生労働省「建設業務労働者就業機会確保事業の概要」<u>https://www.mhlw.go.jp/bunya/koyou/kensetsu-kakuho.html</u>

## 技能者情報登録申請書 4/10 枚目 記入の仕方[1]

### 記入例

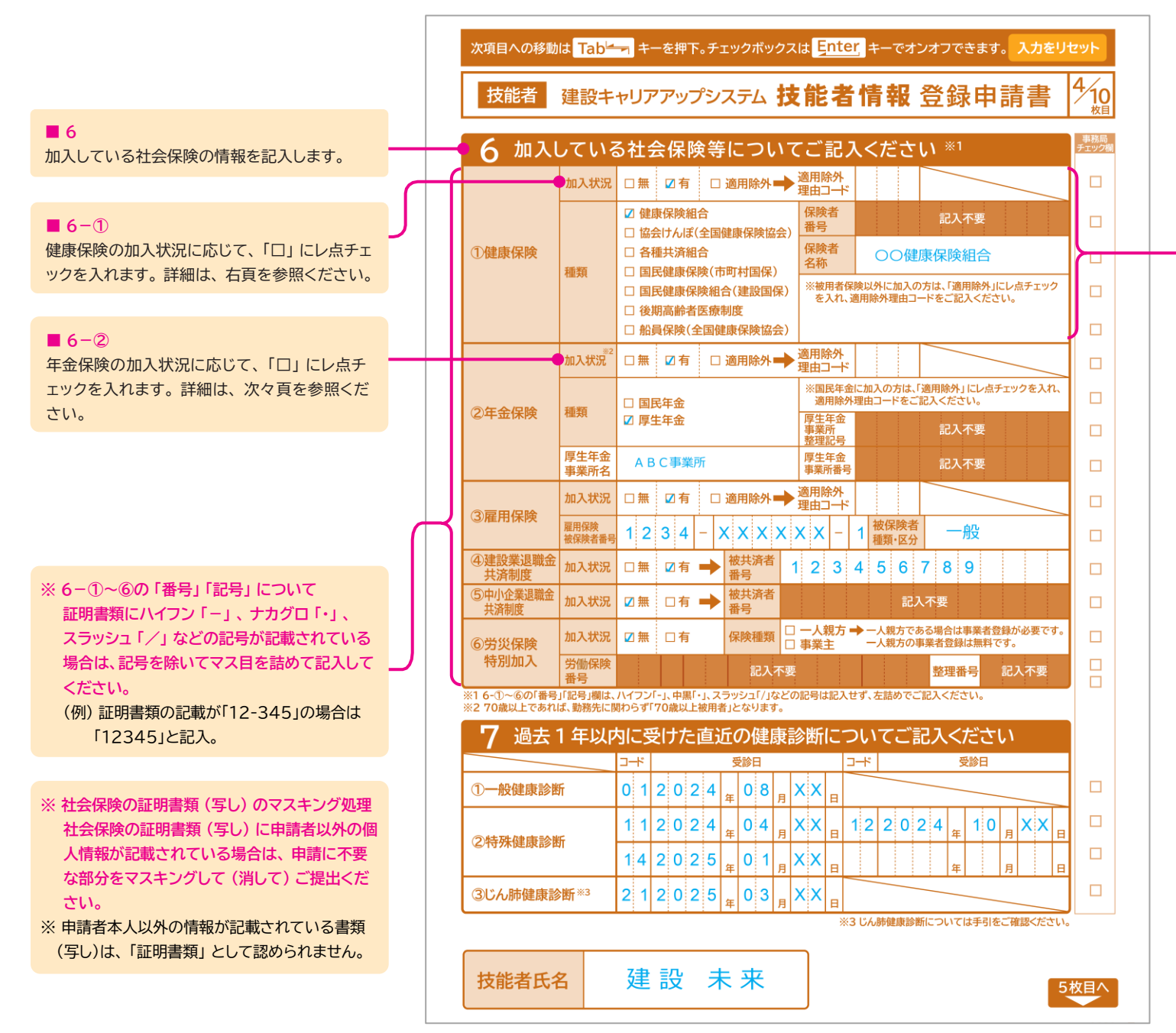

#### 6-1

- ●「健康保険」の「加入状況」に レ点チェックを 入れます。
- ●「健康保険組合」「協会けんぽ(全国健康保険協会)」「各種共済組合」「船員保険(全国健康保険協会)」を利用している場合は、「□ 有」にレ点チェックを入れます。
- ●「国民健康保険組合(建設国保)」および「後期高齢者医療制度」を利用している場合は、 「□ 有」ではなく、「□ 適用除外」にレ点チ ェックを入れます。さらに、「□ 国民健康保険 組合」「□ 後期高齢者医療制度」にレ点チェ ックを入れます。
- 加入状況で「□ 適用除外」にレ点チェックを入れた方は、下記「社会保険適用除外理由(技能者)」または「登録申請書コード表」(建設キャリアアップシステムホームページに掲載)の「表3社会保険適用除外理由(技能者)」より理由を選び、そのコード番号を記入します。
- ●「種類」については、右記の「健康保険証の種類サンプル」を参考に、該当する「種類」にレ点チェックを入れ、「保険者番号」「保険者名称」を左詰で記入します。
- ☆健康保険への加入状況を確認するため、証明 書類(写し)を提出してください。書類に記載 の「健康保険被保険者記号・番号」、「保険者番 号」及び「QRコード」(記載の場合)は、必ず マスキングして(消して)ください。

#### 加入状況「口有」

|                  | 健康保険組合                           |          |
|------------------|----------------------------------|----------|
| 健 康 保 険<br>資格確認書 | 本人(被保険者)<br>令和〇〇年〇〇              | 月〇〇日交付   |
| 記号               | マスキング 番号 マスキング (                 | (枝番) *>> |
| 氏名<br>生年月日       | ゲンゼッ ミライ<br>建設 未来<br>平成〇〇年〇〇月〇〇日 | QR       |
| 性別               | 0                                | コードマスキング |
| 取得年月日            | 平成〇〇年〇〇月〇〇日                      |          |
| 有効期限             | 令和〇〇年〇〇月〇〇日                      |          |
| 保險者番号            | マスキング                            |          |
| 保険者名称(           | ○○○健康保険組合                        | 公印       |
| 保険者所在地(          | 00市00町0-0-00                     |          |

#### 協会けんぽ(全国健康保険協会)

| 健 康 保 険<br>資格確認書 | 本人(被任             | 保険者)<br>令和〇〇年〇〇 | 月〇〇日交  | 时   |
|------------------|-------------------|-----------------|--------|-----|
| 記号               | マスキング             | 番号マスキング(        | (枝番) 💦 | 2.7 |
| 氏名               | ケンセツ ミライ<br>建設 未来 |                 |        |     |
| 生年月日             | 平成〇〇年             | 00月00日          | QR     |     |
| 性別               | 0                 |                 | コート    |     |
| 取得年月日            | 平成〇〇年             | 00月00日          |        | 1   |
| 有効期限             | 令和〇〇年             | 00月00日          |        |     |
| 保険者番号            | 22                | キング             |        |     |
| 保険者名称            | 全国健康保険            | 協会 〇〇支部         | 5 1    | ED  |
| 保険者所在地(          | )()市()()町         | 0-0-00          | - 1    |     |

#### 船員保険(全国健康保険協会)

#### 健康保険 本人(被保険者) 資格確認書 令和〇〇年〇〇月〇〇日交付 記号 00000000 番号 00 (枝番) 00 建設 未来 氏名 QR コード マスキンク 牛年月日 □□00年0月0日 0 性別 □□00年00月00日 取得年月日 有効期限 令和〇〇年〇〇月〇〇日 保険者番号 保険者名称 全国健康保険協会 船員保険部 保険者所在地 ○○市○○町○-○-○○ 公印

◎ 社会保険適用除外理由(技能者)

#### 加入状況「口 適用除外」

#### 国民健康保険組合(建設国保)

| 设 未来                     |
|--------------------------|
|                          |
| 成〇〇年〇〇月〇〇日 性別 〇<br>〇 〇〇〇 |
| つ市〇〇町〇一〇一〇〇              |
|                          |

#### 後期高齢者医療制度

| 後期高齡者医療資               | 格確認書 有効期間           | R.       |
|------------------------|---------------------|----------|
| 被保険者番号 マス              | (キング 令和〇〇           | )年〇〇月〇〇日 |
| 住 所 00月                | 500 <b>m</b> 0-0-00 |          |
| 氏名                     | 建設 未来               |          |
| 生年月日                   | 平成〇〇年〇〇月〇〇日         | 性別 O     |
| 資格取得年月日                | 令和〇〇年〇〇月〇〇日         |          |
| 交付年月日                  | 令和〇〇年〇〇月〇〇日         |          |
| 負担割合・発効期日              | 1 割                 |          |
|                        | 令和〇〇年〇〇月〇〇日         |          |
| 限度区分・発効期日              |                     |          |
| 長期入院該当日<br>時定度適区分,登的期日 |                     |          |
| 保給委委员                  | マスキング               |          |
| 保険者名                   | 〇〇県後期高齢者医療広場        | 連合 公印    |

#### 国民健康保険(市町村国保)

| 国民健康保険資格確認書 | HAMMA DIEC       | 0400//001      |
|-------------|------------------|----------------|
| 記号 ***      | 番号 マスキング         | (枝番) マス<br>キング |
| 氏 名         | 建設 未来            |                |
| 生年月日        | 平成〇〇年〇〇月〇〇日      | 性別 〇           |
| 運用開始年月日     | 令和〇〇年〇〇月〇〇日      |                |
| 交付年月日       | 令和〇〇年〇〇月〇〇日      |                |
| 世帯主氏名       | 建設 00            |                |
| 住所 OOC      | 県00市0-00-00      |                |
| 保険者番号 🔽     | <b>☆</b> 付者名 ○○市 | 5 公印           |

#### ■ 6-① 健康保険の加入状況の記入例

#### 協会けんぽ(全国健康保険協会)

|       | 加入状況   | □無 ☑有 □適用除外→                                                                                                    | 適用除外<br>理由コード  |                                                    |
|-------|--------|----------------------------------------------------------------------------------------------------|----------------|----------------------------------------------------|
|       |        | □ 健康保険組合<br>図 協会けんぼ(全国健康保険協会)                                                                                                    | 保険者<br>番号      | 記入不要                                               |
| ①健康保険 | 10.95  | □ 各種共済組合<br>□ 国民健康保険(市町封国保)                                                                                                    | 保険者<br>名称      | 全国○○協会□□支部                                         |
|       | (3E23) | <ul> <li>         国民健康保険組合(建設国保)         <ul> <li>             後期高齢者医療制度             </li> <li>             船員保険(全国健康保険協会)         </li> </ul> </li> </ul> | ※被用者保<br>を入れ、) | ・<br>残以外に加入の方は、「適用除外」にレ点チェック<br>適用除外理由コードをご記入ください。 |

#### 国民健康保険組合(建設国保)

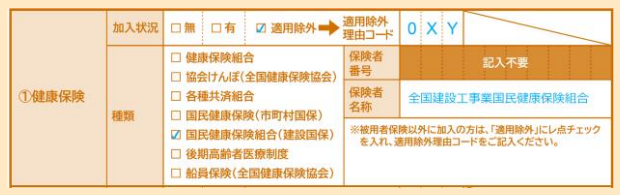

#### 国民健康保険

|       | 加入状況 | □無 □有 ☑ 適用除外→                                                                 | 適用除外<br>理由コード  | 0 X Y                                        |
|-------|------|-------------------------------------------------------------------------------|----------------|----------------------------------------------|
|       |      | □ 健康保険組合<br>□ 協会けんぼ(全国健康保険協会)                                                 | 保険者<br>番号      | 記入不要                                         |
| ①健康保険 | 精频   | □ 各種共済組合<br>□ 国民健康保険(市町対国保)                                                   | 保険者<br>名称      | 港区                                           |
|       |      | <ul> <li>国民健康保険組合(建設国保)</li> <li>後期高齢者医療制度</li> <li>船員保険(全国健康保険協会)</li> </ul> | ※被用者保<br>を入れ、新 | 険以外に加入の方は、「適用除外」にレ点チェック<br>期除外理由コードをご記入ください。 |

※ 個人事業主と家族従事者の方は、適用除外理由コードに「009」を 記入してください。

| 分類       | コード<br>番号 | 適用除外理由                                            | 摘要                                                               |  |  |  |  |  |
|----------|-----------|---------------------------------------------------|------------------------------------------------------------------|--|--|--|--|--|
| 建康<br>呆険 | 001       | けんぽ適用<br>除外承認済                                    | 健康保険適用除外承認事業所(「建設国保」など<br>国民健康保険組合の事業所に使用される者)                   |  |  |  |  |  |
|          | 002       | 5人未満個人<br>事業所                                     | ※従業員の同意によって健康保険に任意加入する<br>ことが可                                   |  |  |  |  |  |
|          | 003       | 常用以外の<br>短時間労働者                                   | 短時間労働者のうち、1週間の労働時間および<br>1か月の勤務日数が一般社員の4分の3未満で<br>ある者(パート、アルバイト) |  |  |  |  |  |
|          | 004       | 日雇労働者                                             | 日々雇い入れられる者(1か月を超え、引き続き<br>使用されるに至った場合を除く)                        |  |  |  |  |  |
|          | 005       | 臨時労働者 2か月以内の期間を定めて使用される者(2<br>超え、引き続き使用されるに至った場合を |                                                                  |  |  |  |  |  |
|          | 006       | 季節的業務 季節的業務に使用される者(継続して 4か月<br>えて使用されるべき場合を除く)    |                                                                  |  |  |  |  |  |
|          | 007       | 巡業·興業                                             | 事業所または事務所で所在地が一定しない(巡業、<br>興行)者に使用される者                           |  |  |  |  |  |
|          | 008       | 臨時的事業                                             | 臨時的事業の事業所に使用される者(継続して6か<br>月を超えて使用されるべき場合を除く)                    |  |  |  |  |  |
|          | 009       | 個人事業主と<br>家族従事者                                   | 事業主、同居親族、家族従事者(任意適用でも事業<br>主は、被保険者となりえない)                        |  |  |  |  |  |
|          | 010       | 後期高齢者<br>医療対象者                                    | 後期高齢者医療の被保険者(75 歳以上)                                             |  |  |  |  |  |
|          | 011       | 生活保護受給者                                           | 生活保護法により医療扶助が現物給付される者                                            |  |  |  |  |  |

## 技能者情報 登録申請書 4/10 枚目 記入の仕方[2]

#### 6-2

- ●「年金保険」の「加入状況」に レ点チェックを入 れます。
- 「厚生年金」に加入している場合は、「□ 有」
   「□ 厚生年金」にレ点チェックを入れます。さら
   に、「厚生年金事業所名」(厚生年金保険に加入している所属事業者名)を記入します。
- 「国民年金」に加入している場合は、「□ 適用 除外」「国民年金」にレ点チェックを入れ、次頁 の掲載する「◎社会保険適用除外理由(技能 者)」より理由を選び、コード番号を記入します。
- ☆ 年金保険の加入状況を確認するため、証明書 類として年金保険加入証明書類(写し)を提出し てください。その際、基礎年金番号の記載があ れば、必ずマスキングして(消して)ください。

#### ☆ 厚生年金保険の加入証明書類例

#### ●厚生年金加入証明(事業主作成·例)

|                                                                                                    | 氏名              |                               |                |       |         |
|----------------------------------------------------------------------------------------------------|-----------------|-------------------------------|----------------|-------|---------|
| 中請者                                                                                                    | 住所              |                               |                |       |         |
| 加入年金種別                                                                                                    |                 | 7 厚生年金保険                      |                |       |         |
| 英該当している年金に                                                                                                    | 980             | イ日本私立学校振興・                    | 共济事業団          |       |         |
| 付けてください。                                                                                                    |                 | ÷                             |                | 合(公務) | (は除く)   |
| 半金額人半月日<br>※現在勤務している事<br>において年金制度の<br>除者となった日                                                                                            | 激所<br>被保        | 昭和・平成・今和                      | *              | л     | Н       |
| 上記の者は、厚生年<br>E明いたします。<br>b和 年 月                                                                                                    | 金等の著            | し<br>使用者年金親度における被保<br>3       | 随者または新         | 目合併であ | ることを    |
| 上記の者は、厚生年<br>E明いたします。<br>h和 年 月<br>事業所名                                                                                                  | 全等の著<br>F       | ↓用者午金補度における被保<br>∃            | 険者または新         | 旧合員であ | ることを    |
| 上記の者は、厚生年<br>E明いたします。<br>計和 年 月<br>単葉所名                                                                                                  | 金等の著<br>[       | 使用若年金額度における被保<br>引            | 険者または新         | 日合員であ | ō ∷ ≿ ଝ |
| 上記の者は、厚生年<br>E町いたします。<br>計和 年 月<br>享業所名                                                                                                  | 金苓の著<br>F<br>記  | 2.2011者年金額度における破留<br>3<br>3月: | (映者または書<br>番号: | 目合員であ | 5228    |
| 上記の書は、厚生年<br>正明いたします。<br>合和 年 月<br>事業所 記号・番号<br>事業所 記号・番号                                                                                | 金等の著<br>i<br>i2 | 10町若年金制度における破損 1 1号:          | 調査または#<br>番号:  | あつ共会日 | 5 ° 2 ¢ |
| 上記の書は、厚生年<br>正確いたします。<br>64和 年 月<br>事業所名<br>事業所 記号・番号<br>事業所有<br>本<br>4<br>5<br>5<br>5<br>5<br>5<br>5<br>5<br>5<br>5<br>5<br>5<br>5<br>5 | 金等の著<br>『<br>記  | 1.印度中全制度における被保<br>3<br>1号:    | 満者または#<br>番号:  | 日合共であ | 5528    |

#### 健康保険·厚生年金保険被保険者標準報酬 月額決定通知書

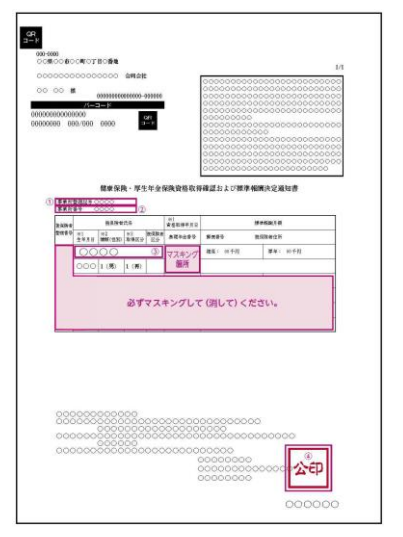

※社会保険の証明書類(写し)は、所定の箇所 をマスキングして(消して)ご提出ください。※申請者本人以外の情報が記載されている 書類(写し)は、「証明書類」として認められ ません。

### 記入例

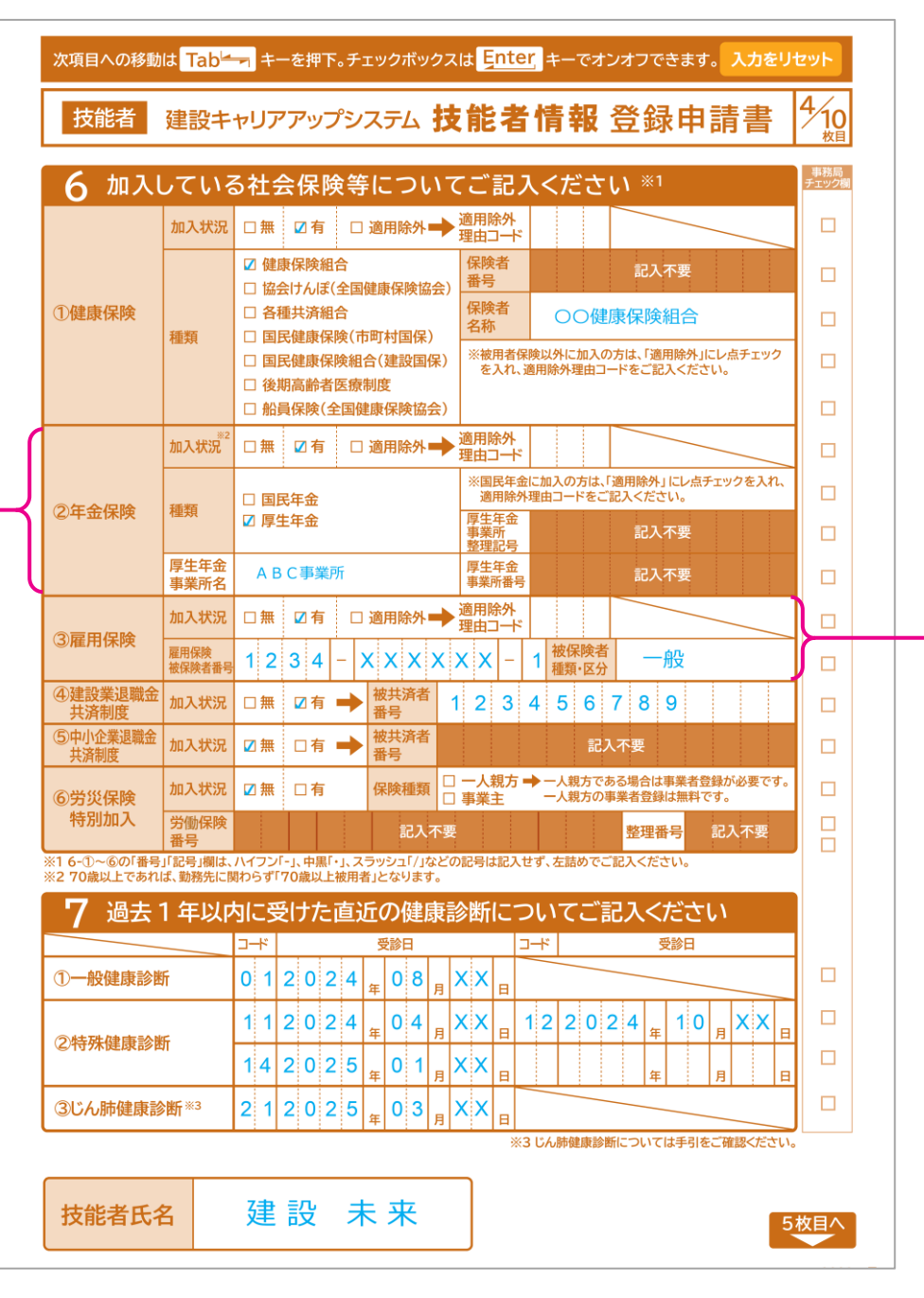

#### ※ 6-①~⑥の「番号」 「記号」 について

証明書類にハイフン「-」、ナカグロ「・」、スラッシュ「/」などの記号が記載されている場合は、 記号を除いてマス目を詰めて記入してください。

(例) 証明書類の記載が「12-345」の場合は「12345」と記入。

#### ※ 6-2 年金保険の加入状況の記入例

#### ● 厚生年金

|               | 加入状況 82                | □無 ☑有  | 🗆 適用除外 🔶      | 適用除外<br>理由コード       |                       |                          |             |
|---------------|------------------------|--------|---------------|---------------------|-----------------------|--------------------------|-------------|
| <b>今午会/月時</b> | 215-907                | □ 国民年金 |               | ※国民年金<br>適用除外       | に加入の方は、「」<br>理由コードをご言 | 直用除外」にレ点チェックを<br>己入ください。 | <b>አ</b> ኪ. |
| ②牛壶休陕         | 種類 ☑ 厚生年金              |        |               | 厚生年金<br>事業所<br>整理記号 |                       | 記入不要                     |             |
|               | 厚生年金<br>事業所名 A B C 事業所 | i      | 厚生年金<br>事業所番号 |                     | 記入不要                  |                          |             |

#### ● 国民年金

|                           | 加入状況**2      | □無 □有  | 🛛 適用除外 🔶 | 適用除外<br>理由コード                                   | 0 2 X |      |  |  |
|---------------------------|--------------|--------|----------|-------------------------------------------------|-------|------|--|--|
| <ol> <li>②年金保険</li> </ol> | 種類           | ☑ 国民年金 |          | ※国民年金に加入の方は、「適用除外」にレ点チェック<br>適用除外理由コードをご記入ください。 |       |      |  |  |
|                           |              | □ 厚王垟釜 |          | 厚生牛並<br>事業所<br>整理記号                             |       | 記入不要 |  |  |
|                           | 厚生年金<br>事業所名 |        |          | 厚生年金<br>事業所番号                                   |       | 記入不要 |  |  |

#### • 70歳以上の方は、「□ 適用除外」にレ点チェックを入れ、適用除外理由コード「029」を記入してください。

#### ◎社会保険適用除外理由(技能者)

| 分類  | コード<br>番号 | 適用除外理由      | 摘要                                                                     |
|-----|-----------|-------------|------------------------------------------------------------------------|
| 年金  | 021       | 5人未満個人事業所   | ※従業員の同意によって健康保険に任意加入することが可                                             |
| 1木陕 | 022       | 常用以外の短時間労働者 | 短時間労働者のうち、1日または 1週間の労働時間、および 1か月の勤務日数が一般社員の概ね<br>4分の3未満である者(パート、アルバイト) |
|     | 023       | 日雇労働者       | 日々雇い入れられる者(1か月を超え、引き続き使用されるに至った場合を除く)                                  |
|     | 024       | 臨時労働者       | 2か月以内の期間を定めて使用される者(2か月を超え、引き続き使用されるに至った場合を除く)                          |
|     | 025       | 季節的業務       | 季節的業務に使用される者(継続して 4か月を超えて使用されるべき場合を除く)                                 |
|     | 026       | 巡業·興業       | 事業所または事務所で所在地が一定しない(巡業、興行)者に使用される者                                     |
|     | 027       | 臨時的事業       | 臨時的事業の事業所に使用される者 (継続して 6か月を超えて使用されるべき場合を除く)                            |
|     | 028       | 個人事業主と家族従事者 | 事業主、同居親族、家族従事者(任意適用でも事業主は、被保険者となりえない)                                  |
|     | 029       | 70 歳以上被用者   | 70 歳以上の人は健康保険のみの加入 ※高齢任意加入被保険者(70歳以上)となることも可                           |

#### %6-3

- 「雇用保険」の「加入状況」にレ点チェックを入れます。
- ●「□ 適用除外」にレ点チェックを入れた方は、「登録申請書コード表」(建設キャリアアップシステムホームページに掲載)の「表3 社会保険適用除外理由(技能者)」より理由を選び、そのコード番号を記入します。
- 「加入状況」で「□ 有」にレ点チェックを入れた方は、「雇用保険被保険者番号」 を記入します。「被保険者種類・区分」は、右表の4区分から対象区分を選び記入 します。
- ☆ 雇用保険の加入を確認するため、証明書類として雇用保険証明書類(写し)を 提出してください。
- ※ 雇用保険の雇用保険被保険者番号などが分からない場合は、雇用保険に加入し ている所属事業者にお問い合わせください。

| 被保険者種類•区分 | 種類・区分の内容                                            |
|-----------|-----------------------------------------------------|
| 一般        | 下記以外の者                                              |
| 高年齡被保険者   | 65 歳に達した日以後の日において雇用<br>されている者                       |
| 短期雇用特例    | 季節的に雇用される者または短期の雇用に<br>就くことを常態とする者                  |
| 日雇労働      | 被保険者である日雇労働者<br>※日々雇用される者 または<br>30日以内の期間を定めて雇用される者 |

※ 社会保険の証明書類(写し) に申請書以外の個人情報が記載されている場合は、申請に不要な部分をマスキングして(消して) ご提出ください。 ※ 申請者本人以外の情報が記載されている書類(写し)は、「証明書類」 として認められません。

## 技能者情報 登録申請書 4/10 枚目 記入の仕方[3]

### 記入例

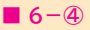

- ●「建設業退職金共済制度」の「加入状況」に レ点チェックを入れます。
- ●「□ 有」にレ点チェックを入れた方は、「被共 済者番号」を左詰で記入します。
- ☆ 加入状況を確認するため、証明書類として建設 業退職金共済制度証明書類(写し)を提出してく ださい。

#### 6-5

- ●「中小企業退職金共済制度」の「加入状況」に レ点チェックを入れます。
- ☆ 加入状況を確認するため、証明書類として 中小企業退職金共済制度証明書類(写し)を 提出してください。

#### 6-6

- 「労災保険特別加入」の「加入状況」にレ点チ エックを入れます。「□ 有」にレ点チェックを 入れた方は、「保険種類」の「□ 一人親方」か 「□ 事業主」のいずれかにレ点チェックを入れ ます。
- ※ ⑥に記入するのは、「労災保険特別加入」の 有無です。通常の「(法定)労災保険」にのみ ご加入の場合は「加入状況」で「□ 無」に レ点チェックを入れてください。
- ※一人親方、事業主は、どちらも「建設キャリ アアップシステム事業者情報登録申請」も必要 です。一人親方の建設キャリアアップシステム 事業者登録料は、無料です。
- ☆ 加入している労災保険特別加入を確認するため、証明書類として労災保険特別加入証明書類(写し)を提出してください。

### ※ 社会保険の証明書類(写し)に 申請者以外の個 人情報が記載されている場合は、その部分を必 ずマスキングして(消して)ご提出ください。

※申請者本人以外の情報が記載されている書類 (写し)は、「証明書類」として認められません。

| 次項目への移動                                             | t Tab               | <b>-</b> +    | ーを押「                   | ᠮ。᠊᠍᠊᠍ᠮᠴ                      | ックボッ                   | ックス            | lt 🗜             | nte                                                                | er +         | ~~;          | オンネ          | けつで              | きま          | す。         | 入力         | をリ  | セット                      |  |
|-----------------------------------------------------|---------------------|---------------|------------------------|-------------------------------|------------------------|----------------|------------------|--------------------------------------------------------------------|--------------|--------------|--------------|------------------|-------------|------------|------------|-----|--------------------------|--|
| 技能者                                                 | 建設キ                 | ャリフ           | アフッ                    | プシス                           | . <del>.</del>         | 技              | 能                | :2                                                                 | 悁            | 報            | Ę            | 釳                | 申           | ŧ          | 青書         | ŧ   | 4<br>10<br><sub>枚目</sub> |  |
| 6 加入し                                               | っている                | る社会           | 会保                     | )<br>後等                       | こつし                    | 17             | <u>ت</u> :       | 記                                                                  | λ<           | ださ           | らい           | *1               |             |            |            |     | 事務局<br>チェック機             |  |
|                                                     | 加入状況                | □無            | ☑有                     | 口 道                           | 间除外                    | <b>→</b>       | 適用 <br>理由:       | 除外<br>コード                                                          | :            |              |              | <u> </u>         | _           | _          |            |     |                          |  |
|                                                     |                     | ☑健            | 康保険総合に                 | <br>目合<br>2(全国健               | 唐保除世                   | 7全)            | 保険番号             | 大<br>大<br>子                                                        |              |              |              | 記入               | 不要          |            |            |     |                          |  |
| ①健康保険                                               | 1年 版大               | 口各            | 種共済網                   |                               |                        | 1)             | 保険名利             | 诸<br>下                                                             |              | 00           | 建康           | 保険               | 組合          | 1          |            |     |                          |  |
|                                                     | 相思決現                | □国            | 氏健康()<br>民健康()<br>期高齢者 | 候(市)<br>院後組合<br>皆医療制          | 」<br>利国1#<br>(建設国<br>度 | 。<br> 保)       | ※被<br>を          | に<br>一<br>一<br>一<br>一<br>一<br>一<br>一<br>一<br>一<br>一<br>一<br>一<br>一 |              | トレート<br>外理由  | (の方)<br>コード  | よ、「適<br>をご記      | 用除外         | JICL<br>さい | √点チェ\<br>。 | ック  |                          |  |
|                                                     | ¥2                  | 口船            | 員保険(<br>               | 全国健康                          | <b>聚保険協</b>            | 法)             | ***              |                                                                    |              |              |              |                  |             |            |            |     |                          |  |
|                                                     | 加入状況                | □無            | ☑有                     | 口 道                           | 師除外                    | <b>→</b>       | 週用 <br>理由:       | ほうた<br>コート                                                         |              |              |              |                  |             | _          |            | _   |                          |  |
| ②年金保険                                               | 種類                  | 口国            | 民年金                    |                               |                        |                | ※国<br>適          | 民年:<br> 用除:                                                        | 金に加え<br>外理由に | しの方は<br>コードを | t、「適F<br>ご記フ | ∃除外.<br>↓くださ     | 」にレポ<br>Sい。 | ミチェ        | ックを入       | .n. |                          |  |
|                                                     |                     | ☑ 厚:          | 生年金                    |                               |                        |                | 厚生<br> 事業<br> 整理 | 年金<br>所<br>記号                                                      |              |              |              | 記入               | 不要          |            |            |     |                          |  |
|                                                     | 厚生年金<br>事業所名        | AE            | 3 C 事業                 | 所                             |                        |                | 厚生<br>事業         | 年金<br>所番号                                                          | 3            |              |              | 記入               | 不要          |            |            |     |                          |  |
|                                                     | 加入状況                | □無            | ☑有                     | 口 道                           | 師除外                    | +              | 適用 <br>理由:       | 除外<br>コード                                                          | :            |              |              |                  |             | _          |            |     |                          |  |
| ③准用1木陕                                              | 雇用保険<br>被保険者番号      | 1 2           | 3 4                    | - X                           | xx                     | X              | x x              | -                                                                  | 1 7          | 皮保険<br>重類・区  | 者分           |                  | 般           |            |            |     |                          |  |
| ④建設業退職金<br>共済制度                                     | 加入状況                | □無            | ☑有                     | → <sup>‡</sup>                | 皮共済者<br>番号             | <sup>5</sup> 1 | 2                | 3                                                                  | 4            | 56           | 7            | 8                | 9           |            |            |     |                          |  |
| ⑤中小企業退職金<br>共済制度                                    | 加入状況                | ☑無            | □有                     | → <sup>1</sup> / <sub>1</sub> | 皮共済者<br>番号             | Ť              |                  |                                                                    |              | 5            | 己入不          | 要                |             |            |            |     |                          |  |
| ⑥労災保険                                               | 加入状況                | ☑ 無           | □有                     | 1                             | 呆険種類                   |                | 一人<br>事業         | 親方<br>主                                                            | +_           | 人親方<br>人親方(  | である<br>の事業   | 場合は<br>者登録       | 事業者         | i登録<br> です | が必要す       | です。 |                          |  |
| 特別加入                                                | 労働保険<br>番号          |               |                        |                               | 記入                     | 、不要            |                  |                                                                    |              |              |              | 整理者              | 号           | Ē          | ]入不要       | 2   |                          |  |
| <ol> <li>6-①~⑥の「番号」</li> <li>2 70歳以上であれ」</li> </ol> | 」「記号」欄は、<br>ば、勤務先に閉 | ハイフン<br>身わらず「 | 「-」、中黒<br>70歳以_        | 「・」、スラ・<br>L被用者」              | ッシュ「/」<br>となりま         | など0.<br>す。     | )記号(             | は記入                                                                | せず、ス         | 生詰めて         | きご記)         | 入くだる             | さい。         |            |            |     |                          |  |
| 7 過去                                                | 1年以四                | 句に受           | シナた                    | 直近                            | の健                     | 康記             | 诊断               | 127                                                                | っい           | てご           | 記.           | እ<               | ださ          | 51         | ۱          |     |                          |  |
|                                                     |                     | ⊐ <b>-</b> *  |                        |                               | 受診日                    |                |                  | $\square$                                                          | ⊐-ř          |              |              | 3                | 受診日         |            |            |     |                          |  |
| ①一般健康診断                                             | Π                   | 0 1           | 2 0                    | 2 4 <sub>年</sub>              | 08                     | 月              | XX               | B                                                                  |              |              |              |                  |             |            |            |     |                          |  |
| ②特殊健康診断                                             | Г                   | 11            | 2 0                    | 2 4 <sub>年</sub>              | 04                     | 月              | ××               | в                                                                  | 12           | 20           | 2            | <mark>4</mark> 年 | 1 (         | D F        | X          |     |                          |  |
|                                                     |                     | 14            | 2 0                    | 2 5 <sub>年</sub>              | 0 1                    | 月              | ××               | в                                                                  |              |              |              | 年                |             | Ę          |            | E,  |                          |  |
| ③じん肺健康診                                             | 断*3                 | 2 1           | 2 0                    | 2 5 <sub>年</sub>              | 03                     | 月              | xx               | в                                                                  |              |              |              |                  |             |            |            |     |                          |  |
| ※3 じん肺健康診断については手引をご確認ください。                          |                     |               |                        |                               |                        |                |                  |                                                                    |              |              |              |                  |             |            |            |     |                          |  |
| 技能者氏名                                               | 3                   | 建             | 設                      | 未                             | 来                      |                |                  |                                                                    |              |              |              |                  |             |            |            | 5   | 枚目へ                      |  |

※ 6-①~⑥の「番号」 「記号」 について

証明書類にハイフン「-」、ナカグロ「・」、スラッシュ「/」などの記号が記載されている場合は、 記号を除いてマス目を詰めて記入してください。

(例)証明書類の記載が「12-345」の場合は「12345」と記入。

#### **7**–1

● 過去 1年以内に受診した「一般健康診断」の受診日を、西暦で記入します。「一般健康診断」のコードは、 右記「健康診断」から該当項目を選び、そのコード番号を記入します。

#### **7**-2

● 過去 1年以内に受診した「特殊健康診断」 の受診日を、 西暦で記入します。 「特殊健康診断」 のコード は、右記「健康診断」から該当項目を選び、そのコード番号を記入します。 ※記入欄には受診4回分が記入できます。

#### **7-3**

● 過去 3年以内に受診した「じん肺健康診断」の受診日を、西暦で記入します。「じん肺健康診断」のコ ード番号は、右記「健康診断」から該当項目を選び、そのコード番号を記入します。

#### じん肺健康診断について

- ●じん肺とは、粉じん作業で粉じんを吸入することによる、気道の慢性炎症性変化、気腫性変化 を伴う疾病を指します。多くの場合、じん肺の発病には10~20年以上を要します。
- 粉じん作業とは、その作業に従事する労働者がじん肺にかかるおそれがあると認められる作業 をいいます。
- じん肺健康診断は、粉じん作業に従事したことのある労働者が受診するじん肺専用の健康診断 です。

#### 健康診断

| 大分類     | コード<br>番号 | 小分類       |
|---------|-----------|-----------|
| 一般健康診断  | 01        |           |
| 特殊健康診断  | 11        | 有機溶剤      |
|         | 12        | 鉛         |
|         | 13        | 四アルキル鉛    |
|         | 14        | 特定化学物質    |
|         | 15        | 高圧室内または潜水 |
|         | 16        | 放射線       |
|         | 17        | 除染        |
|         | 18        | 石綿        |
| じん肺健康診断 | 21        |           |

※ 登録後に「一般健康診断」「特殊健康診 断」「じん肺健康診断」を受診した場合は、 「インターネット申請」または「技能者情報 変更申請書」で情報を更新してください。

#### 〈参考〉

#### ◎「社会保険の加入に関する下請指導ガイドライン(改定版)」における「適切な保険」の整理

※ 出典:平成28年12月 5日 国土交通省 土地・建設産業局 建設市場整備課 事務連絡 「建設業における社会保険への加入の徹底に係る注意点について」 建設キャリアアップシステム登録申請を機に、「加入すべき適切な保険」を確認してください。

| 所属す     | する事業所                                                                | <u> </u>  | 労働保険     | 社会保険                                                                                                |                               |                                                                                                    | 「下請指導ガイドライン」における                                      |  |               |
|---------|----------------------------------------------------------------------|-----------|----------|----------------------------------------------------------------------------------------------------|-------------------------------|----------------------------------------------------------------------------------------------------|-------------------------------------------------------|--|---------------|
| 事業帆の形態  | 常用雇用者の数                                                              | <u> </u>  | 雇用保険     | 健康保険(いずれか加入)                                                                                        | 年金保険                          |                                                                                                    | 「適切な保険」の範囲                                            |  |               |
| 3±1     | 1人~                                                                  | 常用労働者     | 雇用保険 ※2  | <ul> <li>協会けんぽ</li> <li>健康保険組合</li> <li>適用除外承認を受けた国民健康</li> <li>保険組合(建設国保等)<sup>※1</sup></li> </ul> | 尾健康<br>厚生年金                   |                                                                                                    | 3 保険<br>(雇用保険・健康保険・年金保険)                              |  |               |
|         | -                                                                    | 役員等       | -        | <ul> <li>協会けんぽ</li> <li>健康保険組合</li> <li>適用除外承認を受けた国民健康</li> <li>保険組合(建設国保等)<sup>※1</sup></li> </ul> |                               | <ul> <li>・協会けんぽ</li> <li>・健康保険組合</li> <li>・適用除外承認を受けた国民健康</li> <li>保険組合(建設国保等)<sup>※1</sup></li> </ul> |                                                       |  | 健康保険および厚生年金保険 |
|         | 5人~                                                                  | 常用労働者     | 雇用保険 ※2  | <ul> <li>協会けんぽ</li> <li>健康保険組合</li> <li>適用除外承認を受けた国民健康<br/>保険組合(建設国保等)<sup>※1</sup></li> </ul>      | 厚生年金                          |                                                                                                    | 3 保険<br>(雇用保険・健康保険・年金保険)                              |  |               |
| 個人事業主   | 主     1人~4人     常用労働者     雇用保険 ※2     ・国民健康保険       ・国民健康保険組合(建設国保等) |           | 国民年金     |                                                                                                    | 雇用保険(健康保険と年金保険に<br>ついては個人で加入) |                                                                                                    |                                                       |  |               |
|         | —                                                                    | 事業主、一人親方  | -        | ・国民健康保険<br>・国民健康保険組合(建設国保等)                                                                         | 国民年金                          |                                                                                                    | 健康保険と年金保険については<br>個人で加入(ただし、一人親方は<br>き色としての働き方をしている場合 |  |               |
| ※1:年金事業 | 務所健康保険の適                                                             | 用除外の承認を受け | ることにより、国 | 民健康保険組合に加入する。                                                                                       |                               |                                                                                                    | に限る)                                                  |  |               |

実保険組合に加入する

※ 2: 週所定労働時間が 20 時間以上等の要件に該当する場合は常用であるか否かを問わない。

: 事業主に従業員を加入させる義務があるもの

: 個人で加入

## 技能者情報 登録申請書 5/10 枚目 記入の仕方

### 記入例

#### ■ 8-1

- ●「登録申請書コード表」(建設キャリアアップシス テムホームページに掲載)の「表5技能職種」 より該当する「職種」を確認の上、対象職種の 「大分類コード番号」(2桁)「大分類」と「小分 類コード番号」(2桁)と「小分類」を記入しま す。
- ●小分類に該当する職種がない場合は、「小分類 コード番号」01とそれに該当する「小分類」を 記入してください。
- 8-①-1には、主に担当する職種を記載します。8-①-2~4には、その他に従事することのある職種を4つ以内で記入します。
   ※8-①-1に記入した内容が、「建設キャリアアップシステム」ログイン後のトップ画面に表示
- **8**−2
- 職種に関する 「経験等」 を、記入します。
- ●「技能者本人記入用」には、技能者本人が「経験 等」を 50文字以内で自由に記入してください。→
- ●「所属事業者記入用」には、所属事業者の担当 者に 50文字以内で記入してもらってください。

| 8 職種                              | 等につい                       | いてこ          | 記入くださ            | 561     |         |                             |                                                                                                    | 事務局<br>チェック欄 |
|-----------------------------------|----------------------------|--------------|------------------|---------|---------|-----------------------------|----------------------------------------------------------------------------------------------------|--------------|
|                                   |                            | 3−ド          | 大分類              |         | 3-4     | 1.787                       | 小分類                                                                                                    |              |
|                                   |                            | 0 6          | 201              |         | 0 1     | 201                         |                                                                                                    |              |
| 油                                 | 2                          |              |                  |         |         |                             |                                                                                                    |              |
| / 144 1 1 2                       | 3                          |              |                  |         |         |                             |                                                                                                    |              |
|                                   | 4                          |              |                  |         |         |                             |                                                                                                    |              |
|                                   | 5                          |              |                  |         |         |                             |                                                                                                    |              |
| 〕経験等                              | 技能者本人<br>記入用               | とび           | 「工事を5年。          |         |         |                             |                                                                                                    |              |
| 記入欄<br>50文字以内)                    | 所属事業者<br>記入用               | この           | )技能者はとで<br>引します。 | び工事を    | を5年約    | 圣験したこ                       | とを、                                                                                                    |              |
|                                   | 指定学科                       | ⇔<br>→□      | 大学短期大学           | 学校名 🚽   | キャリフ    | アアップ工業                      | 高校                                                                                                    |              |
| (ご記入ください。)                        |                            | Ľ,           | 高等專門字校<br>高等学校   | 学科名 🧕   | 建築学科    | ŧ                           |                                                                                                    |              |
| 学歴は、実務経験                          | で主任技術者。                    | となる場合        | にご記入ください。施       | 工管理技士な  | どの有資格   |                             | ×2                                                                                                    |              |
| タ 1年月 日                           | 9 る豆動<br><sup> 各格の有無</sup> | ₹基轩:         | 文能石質俗 <br>□ 友 ➡  |         | 、こに     | 人くたさい                       | ×2                                                                                                    |              |
|                                   | 2 **3                      |              | 名称               |         |         | 修了/有                        | 动期限年月日**                                                                                                    |              |
| 0 0 0                             | 0 1 6                      | 登録           | 鳶・土工基幹技          | 技能者     | ।<br>त  | 87年月日 2 0 2<br>効期限年月日 2 0 2 | $2 \begin{array}{c} 2 \\ \pm \end{array} \begin{array}{c} 0 \begin{array}{c} 4 \\ \pm \end{array} \begin{array}{c} 0 \end{array}$ |              |
| 2                                 |                            |              |                  |         | 1       | §了年月日                       | 年 月                                                                                                    |              |
| 3                                 |                            |              |                  |         | 有       | <sup>刘明限半月日</sup><br>多了年月日  | 年     月       年     月                                                                                                    |              |
| 登録基幹技能者資                          | 資格の新規申請                    | は、3つま        | でしか登録できません。      | 。記入欄が足り | 有りない場合に | 効期限年月日<br>は、変更申請にてごう        | <u>年</u> 月<br>月<br>日本ください。                                                                                                    |              |
| コードは別冊「登録<br>ご確認ください。<br>年月日は西暦でこ | 録申請書コード<br>ご記入ください。        | 表(表6)」。<br>。 | よりご記入ください。ま      | た、証明書類の | の写しにも   | コードをご記入くだ                   | さい。詳細につい                                                                                                    | ては手引を        |

#### 8-3

主任技術者・監理技術者の方は、「学歴」を記入してください。本項目については、申請者の申告 ベースでの登録になります。

- ☆ 学歴を確認するため、証明書類として「指定学科」を卒業した卒業証明書(原本)を提出して ください。
- ※卒業式で受け取る卒業証書のコピーは、証明書になりませんので注意してください。

#### 8-2 3の記入例

● 8-③の「学歴」が指定学科卒業の場合

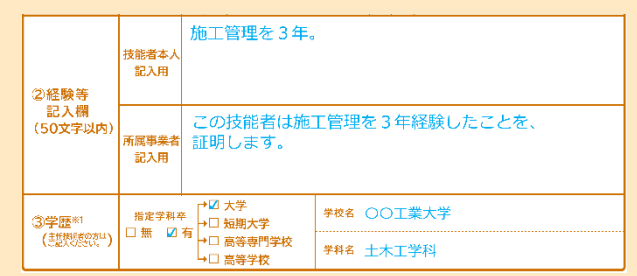

#### ● 8-③の「学歴」が指定学科卒業でない場合

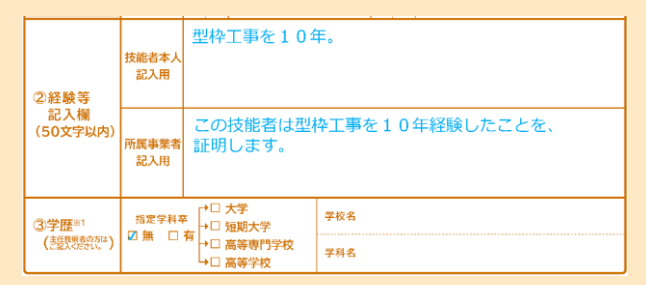

#### 9

- ●「登録基幹技能者資格の有無」に、レ点チェックを入れます。
- ●「□ 有」にレ点チェックを入れた方は、「登録申請書コード表」(建設キャリアアップシステムホームページに掲載)の「表6 登録基幹技能者」を参照し、「保有する登録基幹技能者」の「コード番号」記入します。また、登録基幹技能者証明書類を参照し、「名称」「修了年月日」「有効期限年月日」を記入します。「修了年月日」「有効期限年月日」は、西暦で記入します。
- ☆ 登録基幹技能者資格を確認するため、証明書類として登録基幹技能者証明書類(免許証サイズの「登録基幹技能者講習修了証」)の表面と裏面をそれぞれ A4サイズで片面のみへコピーし、コピーした証明書類のヨコに、上記の「表6 登録基幹技能者」に記載の5桁の「コード番号」を必ず記入してください。
   1つの登録基幹技能者証明書類につき、A4 サイズ用紙1枚片面のみ記載されている状態でご提出ください。両面コピーは しないでください。
   また、「コード番号」は、証明書の記載内容にかからないように記入してください。
- ※ 登録基幹技能者資格の紙での新規申請の場合、3つまでしか登録できません。 4つ以上の登録をする場合は、残りの登録基幹技能者資格を、インターネット申請または変更申請書で追加登録申請してください。
- ●※ 9-1 に記入した内容が、「建設キャリアアップシステム」 ログイン後のトップ画面に表示される登録基幹技能者資格となります。

#### ● 証明書類(写し)へのコード番号記入例

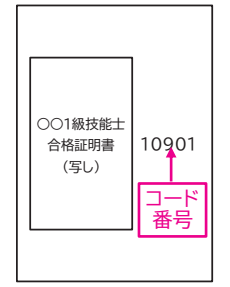

技能講習修了証明書等、一つの証明書 類で複数の資格等を証明する場合は、 1つの証明書類につき A4サイズ用紙 1枚片面のみ記載されている状態とな るよう、同じ証明書類の写しを用意し、 それぞれに「コード番号」を一つ記入し てください。

#### ● 証明書類の表面・裏面と中面コピーが必要な場合

証明書類の写し 2枚(表面・裏面と中面)で 1つの資格として確認で きる場合、中面のみのコピーでは技能講習と特別教育が判別でき ません。表面・裏面と中面の両方のコピーを A4サイズ 1枚にコピー してください。

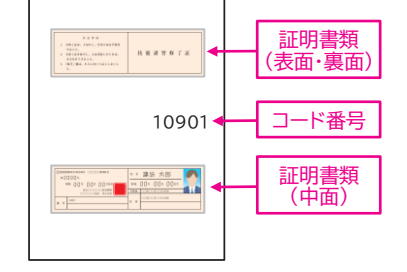

## 技能者情報 登録申請書 6/10 枚目 記入の仕方

#### **10**

- ●「登録申請書コード表」(建設キャリアアップシス テムホームページに掲載)の「表7 技能士」 「表8 資格・免許」「表9 技能講習」「表10 特 別教育」「表11 その他安全衛生講習」より該 当する保有資格・免許を確認の上、「コード番 号」と資格・免許の「名称」を記入します。
- 該当するコード番号がない場合、それぞれのコード表のコード番号の最後をご覧ください。
   「その他」のコード番号がありますので、その「コード番号」を記入し、「資格名称」を記入します。「登録申請書コード表」(建設キャリアアップシステムホームページに掲載)の1ページ目を参照。
- ●各保有資格・免許の資格証に、「有効期限年月日」の記載がある場合、「□ 有効期限年月日」 にレ点チェックを入れ、有効期限年月日を西暦 で記入します。
- ●「有効期限年月日」の記載がない場合において、「取得年月日」の記載がある場合は、「□ 取得年月日」にレ点チェックを入れ、取得年月日を西暦で記入します。 「有効期限年月日」も「取得年月日」も記載がない場合は、「□ 登録年月日」にレ点チェックを入れて、登録年月日を西暦で記入します。
- ●「有効期限年月日」「取得年月日」「登録年月 日」いずれの記載もなく、「交付年月日」の記 載がある場合は、「□ 登録年月日」にレ点チ エックを入れて、「交付年月日」を西暦で記入し ます。

#### ※ 資格・免許等の「年月日」の優先順位

各保有資格・免許の資格証に記載の「年月日」 は、以下の優先順位で登録します。

 ① 有効期限 ② 取得 ③ 登録・交付
 ・有効期限:「有効期限年月日」で登録
 ・取得 :「取得年月日」で登録

・登録または交付:「登録年月日」で登録

記入例

|                                                                                                    | 10                 | )                 | 保                       | 有                | 資         | 格                | 等についてご記入ください                         | 事務<br>チェ:                                                                                                    |
|----------------------------------------------------------------------------------------------------|--------------------|-------------------|-------------------------|------------------|-----------|------------------|--------------------------------------|----------------------------------------------------------------------------------------------------|
| 1       1       0       9       0       1       1 級とび作業技能士       1 約期限年月日       取得年月日       2 2 8 4       1 1 月       2 2 8 4       1 1 月       2 2 8 4       1 1 月       2 2 8 4       1 1 月       2 2 8 4       1 1 月       2 2 8 4       1 2 月 2 1 1       1 1 月         3       4       0       0       6       地山の畑間および土止め支保工作業       0       1 0 年       0 7 月 2 3 1       1 1 月       2 3 1 1       1 1 1 月       2 3 1 1       1 1 1 1 1 1 1 1 1 1 1 1 1 1 1 1 1 1 1                                                                                                    |                    |                   | D.                      | -14              | <b>≋1</b> |                  | 名称                                   | 有効期限 / 取得 / 登録 年月日 <sup>※2</sup><br>チェック欄にチェックの上、年月日をご記入ください。                                                                                                    |
| 2       3       6       0       0       1       大型自動車       2       7 5/3/8 + 1       2       9       2       1       1       2       1       1       1       2       1       1       1       2       1       1       1       1       1       1       1       1       1       1       1       1       1       1       1       1       1       1       1       1       1       1       1       1       1       1       1       1       1       1       1       1       1       1       1       1       1       1       1       1       1       1       1       1       1       1       1       1       1       1       1       1       1       1       1       1       1       1       1       1       1       1       1       1       1       1       1       1       1       1       1       1       1       1       1       1       1       1       1       1       1       1       1       1       1       1       1       1       1       1       1       1       1       1       1                                                                                                    | 1                  | 1                 | 0                       | 9                | 0         | 1                | 1級とび作業技能士                            |                                                                                                    |
| 3       4       0       0       5       地山の掘測および土止め支保工作業       1       1       1       1       1       1       1       1       1       1       1       1       1       1       1       1       1       1       1       1       1       1       1       1       1       1       1       1       1       1       1       1       1       1       1       1       1       1       1       1       1       1       1       1       1       1       1       1       1       1       1       1       1       1       1       1       1       1       1       1       1       1       1       1       1       1       1       1       1       1       1       1       1       1       1       1       1       1       1       1       1       1       1       1       1       1       1       1       1       1       1       1       1       1       1       1       1       1       1       1       1       1       1       1       1       1       1       1       1       1       1       1                                                                                                    | 2                  | 3                 | 6                       | 0                | 0         | 1                | 大型自動車                                |                                                                                                    |
| 4       4       0       0       1       0       2       0       1       1       1       1       1       1       1       1       1       1       1       1       1       1       1       1       1       1       1       1       1       1       1       1       1       1       1       1       1       1       1       1       1       1       1       1       1       1       1       1       1       1       1       1       1       1       1       1       1       1       1       1       1       1       1       1       1       1       1       1       1       1       1       1       1       1       1       1       1       1       1       1       1       1       1       1       1       1       1       1       1       1       1       1       1       1       1       1       1       1       1       1       1       1       1       1       1       1       1       1       1       1       1       1       1       1       1       1       1       1       1                                                                                                    | 3                  | 4                 | 0                       | 0                | 0         | 5                | 地山の掘削および土止め支保工作業 主任者技能講習             |                                                                                                    |
| 5       4       0       0       1       1       足場の組立て等作業主任者技能講習       -       -       市効期限年月日       取得年月日       2       0       1       月       2       0       1       1       月       0       0       1       1       2       0       1       1       1       0       1       1       1       0       1       1       1       0       1       1       1       0       1       1       1       0       1       1       1       0       1       1       1       0       1       1       1       0       1       1       1       0       1       1       1       1       0       1       1       1       0       1       1       1       0       1       1       1       0       1       1       1       0       1       1       1       0       1       1       1       1       1       1       1       1       1       1       1       1       1       1       1       1       1       1       1       1       1       1       1       1       1       1       1       1       1       1 <td< td=""><td>4</td><td>4</td><td>0</td><td>0</td><td>1</td><td>0</td><td>型枠支保工の組立て等作業主任者 お能講習</td><td></td></td<>                                                                                                    | 4                  | 4                 | 0                       | 0                | 1         | 0                | 型枠支保工の組立て等作業主任者 お能講習                 |                                                                                                    |
| 6       4       0       0       1       2 $\frac{1}{2}$ $\frac{1}{2}$ <td>5</td> <td>4</td> <td>0</td> <td>0</td> <td>1</td> <td>1</td> <td>2450月9日<br/>足場の組立て等作業主任者技能講習</td> <td></td>                                                                                                    | 5                  | 4                 | 0                       | 0                | 1         | 1                | 2450月9日<br>足場の組立て等作業主任者技能講習          |                                                                                                    |
| 7       4       0       0       2       9       酸素欠乏 · 硫化水素危険作業主任者 技能講習       □ \$\phi \overline{\overline{\overlin{\overlin{\overline{\overlin{\overlin{\overlin{\overlin{\overlin{\overlin{\overlin{\overlin{\overlin{\overlin{\overlin{\ove\unlin{\ove\overlin{\overlin{\overlin{\overlin{\overlin{\overlin{ | 6                  | 4                 | 0                       | 0                | 1         | 2                | 建築物の鉄骨の組立て等作業主任者                     | □     1     1     +     1     +     0     +       □     有効期限年月日     □     取得年月日     ☑     登録年月日       2     0     1     2     ∞     1     0                                                   |
| 1       1       1       1       1       1       1       1       1       1       1       1       1       1       1       1       1       1       1       1       1       1       1       1       1       1       1       1       1       1       1       1       1       1       1       1       1       1       1       1       1       1       1       1       1       1       1       1       1       1       1       1       1       1       1       1       1       1       1       1       1       1       1       1       1       1       1       1       1       1       1       1       1       1       1       1       1       1       1       1       1       1       1       1       1       1       1       1       1       1       1       1       1       1       1       1       1       1       1       1       1       1       1       1       1       1       1       1       1       1       1       1       1       1       1       1       1       1       1                                                                                                          | 7                  | 4                 | 0                       | 0                | 2         | 9                | 3ス15009日<br>酸素欠乏・硫化水素危険作業主任者<br>技能講習 |                                                                                                    |
| 9       5       0       0       2       7       建設用リフトの運転の業務に係る<br>特別教育          中効期限年月日<br>2       0       1       3       年       10       0       1       1       職長・安全衛生責任者教育          日          7       初期限年月日<br>2       0       1       3       年       10       0       1       1          4       6       0       0       1       1          4       6       0       0       1       1          4       6       0       0       1       1          4       6        1       4       6        1       4       6        1       4       1       1       1       4       1       1       1       4       1       1       1       4       1       1       1       4       1       1       1       4       1       1       1       4       1       1       4       1       1       4       1       1       4       1       1       4       1       1       1       4       1       1       1       1       1       4       1       1       1       1       4       1       1 <td< td=""><td>8</td><td>4</td><td>0</td><td>0</td><td>4</td><td>0</td><td>玉掛け(つり上げ荷重1t以上の<br/>クレーン笑)  お能講翌</td><td></td></td<>                                                                                                    | 8                  | 4                 | 0                       | 0                | 4         | 0                | 玉掛け(つり上げ荷重1t以上の<br>クレーン笑)  お能講翌      |                                                                                                    |
| 10       6       0       0       1       1       職長 · 安全衛生責任者教育       □       □       前期限年月日       □       取得年月日       ②       登録年月日       □       1       4       □       □       前期限年月日       □       取得年月日       ②       ①       1       4       □       □       前       1       4       □       □       前       1       4       □       □       1       4       □       □       1       4       □       □       1       4       □       □       1       4       □       □       1       4       □       □       1       4       □       □       1       4       □       □       1       4       □       □       1       4       □       □       1       4       □       □       1       4       □       □       1       1       □       1       1       0       1       1       1       0       1       1       1       1       1       1       1       1       1       1       1       1       1       1       1       1       1       1       1       1       1       1       1       1       1                                                                                                    | 9                  | 5                 | 0                       | 0                | 2         | 7                | 建設用リフトの運転の業務に係る 特別教育                 |                                                                                                    |
| 11          中 初期限年月日<br>日<br>日<br>日                                                                                                    | 10                 | 6                 | 0                       | 0                | 1         | 1                | 職長・安全衛生責任者教育                         |                                                                                                    |
| 12       1       1       1       1       1       1       1       1       1       1       1       1       1       1       1       1       1       1       1       1       1       1       1       1       1       1       1       1       1       1       1       1       1       1       1       1       1       1       1       1       1       1       1       1       1       1       1       1       1       1       1       1       1       1       1       1       1       1       1       1       1       1       1       1       1       1       1       1       1       1       1       1       1       1       1       1       1       1       1       1       1       1       1       1       1       1       1       1       1       1       1       1       1       1       1       1       1       1       1       1       1       1       1       1       1       1       1       1       1       1       1       1       1       1       1       1       1       1                                                                                                    | 11                 |                   |                         |                  |           |                  |                                      |                                                                                                    |
| 13          「年」「月」」目          13          「方効期限年月日 □ 取得年月日 □ 登録年月日          14          「方効期限年月日 □ 取得年月日 □ 登録年月日          15          「方効期限年月日 □ 取得年月日 □ 登録年月日          16          「方効期限年月日 □ 取得年月日 □ 登録年月日          17.1          「方効期限年月日 □ 取得年月日 □ 登録年月日          15          「方効期限年月日 □ 取得年月日 □ 登録年月日          16          「有効期限年月日 □ 取得年月日 □ 登録年月日          17.1          「日本」月」          18.1          「方効期限年月日 □ 取得年月日 □ 登録年月日          19.6          「有効期限年月日 □ 取得年月日 □ 登録年月日          11.1          「日本」月」          12.1          「日本」月」          13.1          「日本」月」          14.1          「日本」          15.1          「日本」          16.1          「日本」          17.1          「日本」          17.1          「日本」          17.1          「日本」          18.2          「日本」          19.8          「日本」          19.8          「日本」          19.8          「日本」          19.8                                                                                                    | 12                 |                   |                         |                  |           |                  |                                      |                                                                                                    |
| 14       - 有効期限年月日 □ 取得年月日 □ 登録年月日         15       - 有効期限年月日 □ 取得年月日 □ 登録年月日         16       - 有効期限年月日 □ 取得年月日 □ 登録年月日         17 □ードは別冊(登録申請書コード表(束7~表11)」よりご記入<ださい。また、証明書類の写いにもコードをご記入ください。詳細については<br>手引をご確認ください。         24 月日は西暦でご記入ください。                                                                                                    | 13                 |                   |                         |                  |           |                  |                                      |                                                                                                    |
| 15       第二       第二       <                                                                                                    | 14                 |                   |                         |                  |           |                  |                                      | 一         一         月         三         日           □         有効期限年月日         □         取得年月日         □         登録年月日           □         1         1         1         1         1         1 |
| 10     日本     月     日       16     日本     月     日       17     コードは別冊(登録申請書コード表(表7~表11)」よりご記入<ださい。また、証明書類の写しにもコードをご記入ください。詳細については<br>手引をご確認ください。     1       18     日本     月     日                                                                                                    | 15                 |                   |                         |                  |           |                  |                                      | 月      日       □     有効期限年月日     □     取得年月日     □     登録年月日       ○                                                                                                    |
| ┃ : : : :   月   :   月   :   月   :   月   :   月   :   日  <br>(1 コードは別冊「登録申請書コード表(表7~表11)」よりご記入ください。また、証明書類の写しにもコードをご記入ください。詳細については<br>手引をご確認ください。<br>※2 年月日は西暦でご記入ください。                                                                                                    | 16                 |                   |                         |                  |           |                  |                                      | □     1     1     1     1     1       □     有効期限年月日     □     取得年月日     □     登録年月日       □     1     -     -     -                                                                           |
|                                                                                                    | 1 コ-<br>手頭<br>2 年月 | -ドは<br>引をこ<br>引日に | に<br>に<br>確認<br>ま<br>西暦 | 「登<br>8くた<br>雪でこ | 録申<br>ご記2 | 請書:<br>へ。<br>へくた | コード表(表7~表11)」よりご記入ください。また、証明<br>だい。  | 年   …  月   …  日  <br>書類の写しにもコードをご記入ください。詳細については                                                                                                    |

■ その他

●記入欄が足りない場合は、この用紙をコピーして必要事項を記入してください。

※ 登録基幹技能者資格 (頭がゼロのコード) は、5/10枚目の「9 保有する登録基幹技能者資格」 に記入してください

※下記 5つのカテゴリーで保有資格を持っている場合、カテゴリーごとに保有資格を記入してください。 それぞれのカテゴリーの中で、最初に記入した資格・免許等(5カテゴリーの場合は 5資格・免許)が、「建設キャリアアップシステム」 ログイン後のトップ画面に 表示されます。

「登録申請書コード表」(建設キャリアアップシステムホームページに掲載)の5カテゴリー 「表7 技能士」「表8 資格・免許」「表9 技能講習」「表10 特別教育」「表11 その他安全衛生講習」

## 技能者情報 登録申請書 7/10 枚目 記入の仕方

### 記入例

#### 11

- ●「公共職業訓練
- 認定職業訓練
- 業界団体が実施した講習等の取り組み
- 元請事業者等が独自に行っている教育などの 取り組み

など、各団体や各会社で受けた「研修等の受講履 歴」の「研修名」を記入します。研修を受講した 「団体・会社名」も記入します。それぞれの「受講 年月日」が分かる場合は、西暦で記入します。

- ※「受講年月日」が不明な場合は、年月日は記入 不要です。受講年のみ分かる場合は、年のみ を記入します。
  - 公共職業訓練の記入例 建築設備課 (△△都立職業能力開発センター)
  - 認定職業訓練の記入例 左官基礎レディメイドコース (〇〇教育訓練センター)
  - 業界団体が実施した講習等の取り組みの 記入例 2級鉄筋技能士(組立)課題実習 (□□県鉄筋業協同組合)
  - 元請事業者等が独自に行っている教育な どの記入例 熱中症予防指導員研修 (キャリアアップ工務店)
- ☆ 研修等の受講履歴を確認するため、証明書類 として研修受講証明書類(写し)を提出してくだ さい。
  - ■研修受講証明書類をそれぞれ A4 サイズで コピーしてください。
  - 1つの研修受講証明書類につき、A4 サイズ用 紙1枚片面のみ記載されている状態でご提出 ください。両面コピーはしないでください。
  - ・研修受講証明書類には、タイトル番号と行数 を記入してください(例:11-1)。

| 技能             | 諸 建設キャリアアップシステム 技能者        | 情 | ŧ | R | 登 | 〔           | 录  | 申     | 郬     | 訁 | 書      | 7/10         |
|----------------|----------------------------|---|---|---|---|-------------|----|-------|-------|---|--------|--------------|
| 11             | 研修等の受講履歴についてご記入ください        |   |   |   |   |             |    |       |       |   |        | 事務局<br>チェック構 |
|                | 研修名(团体·会社名)*1              | - |   |   | 3 | <b>き講</b> : | 年月 | 日 **2 | 2<br> |   |        | -            |
| 1 <sup>*</sup> | 叶亚宁的指導具研修受調証明書<br>:名:建設 未来 | 2 | 0 | 1 | 5 | 年           | 0  | 4     | 月     | 1 | 5<br>E |              |
| 2              |                            |   |   |   |   | 年           |    |       | 月     |   | E      |              |
| 3              |                            |   |   |   |   | 年           |    |       | 月     |   | E      |              |
| 4              |                            |   |   |   |   | 年           |    |       | 月     |   | E      |              |
| 5              |                            |   |   |   |   | ·<br>在      |    |       | П     |   | F      |              |
| 6              |                            |   |   |   |   | Ŧ           |    |       |       |   |        |              |
| 7              |                            |   |   |   |   | +           |    |       |       |   |        |              |
| 8              |                            |   |   |   |   | #           |    |       | н     |   |        | ╢_           |
| 9              |                            |   |   |   |   | 年           |    |       | 月     |   | E      |              |
| 10             |                            |   |   |   |   | 年           |    |       | 月     |   | E      | ╢ ]          |
| 11             |                            | - |   |   |   | 年           |    |       | 月     |   | E      | ין ⊔         |
| 11             |                            |   |   |   |   | 年           |    |       | 月     |   | E      |              |
| 12             |                            |   |   |   |   | 年           |    |       | 月     |   | E      |              |
| 13             |                            |   |   |   |   | 年           |    |       | 月     |   | E      |              |
| 14             |                            |   |   |   |   | 年           |    |       | 月     |   | E      |              |
| 15             |                            |   |   |   |   | ÷           |    |       |       |   |        |              |

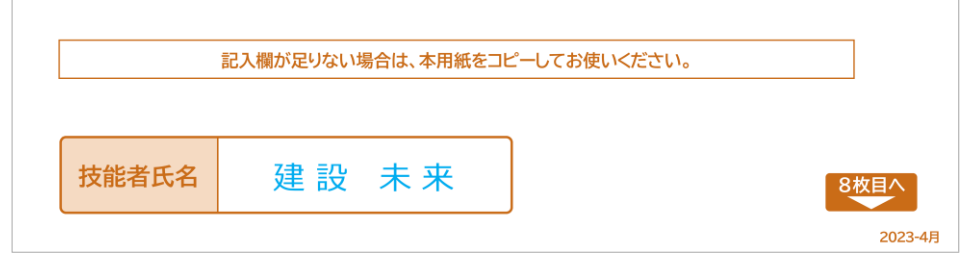

#### ■ その他

● 記入欄が足りない場合は、この用紙をコピーして必要事項を記入してください。

## 技能者情報 登録申請書 8/10 枚目 記入の仕方

### 記入例

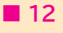

- ●「登録申請書コード表」(建設キャリアアップシス テムホームページに掲載)の「表12 表彰」より、該当する「表彰」の「コード番号」と「表彰 名」を記入します。
- コード表に記載がない表彰は、コード番号 「99999」と「表彰名」を記入します。
- それぞれの「表彰年月日」を、西暦で必ず記入 してください。
- ※ 12-1 に記入した内容が、「建設キャリアアッ プシステム」 ログイン後のトップ画面に表示され ます。
- ☆ 表彰等の履歴を確認するため、証明書類とし て 表彰証明書類(写し)を提出してください。
- 表彰証明書類をそれぞれ A4サイズでコピーし、コピーした証明書類のヨコに 5桁のコード番号を 必ず記入してください。
   1つの表彰証明書類につき、A4 サイズ用紙 1枚片面のみ記載されている状態で、ご提出ください。両面コピーはしないでください。
- コード番号が、証明書の記載内容にかからな いように記入してください。
- コード番号が未記入の場合は、証明書類の確認「なし」で登録されますので、ご注意ください。

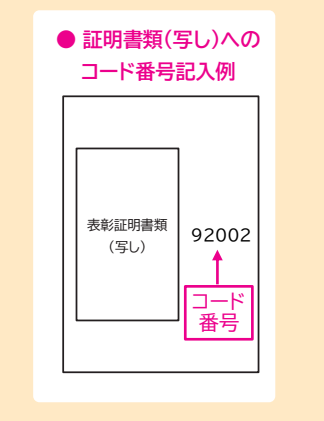

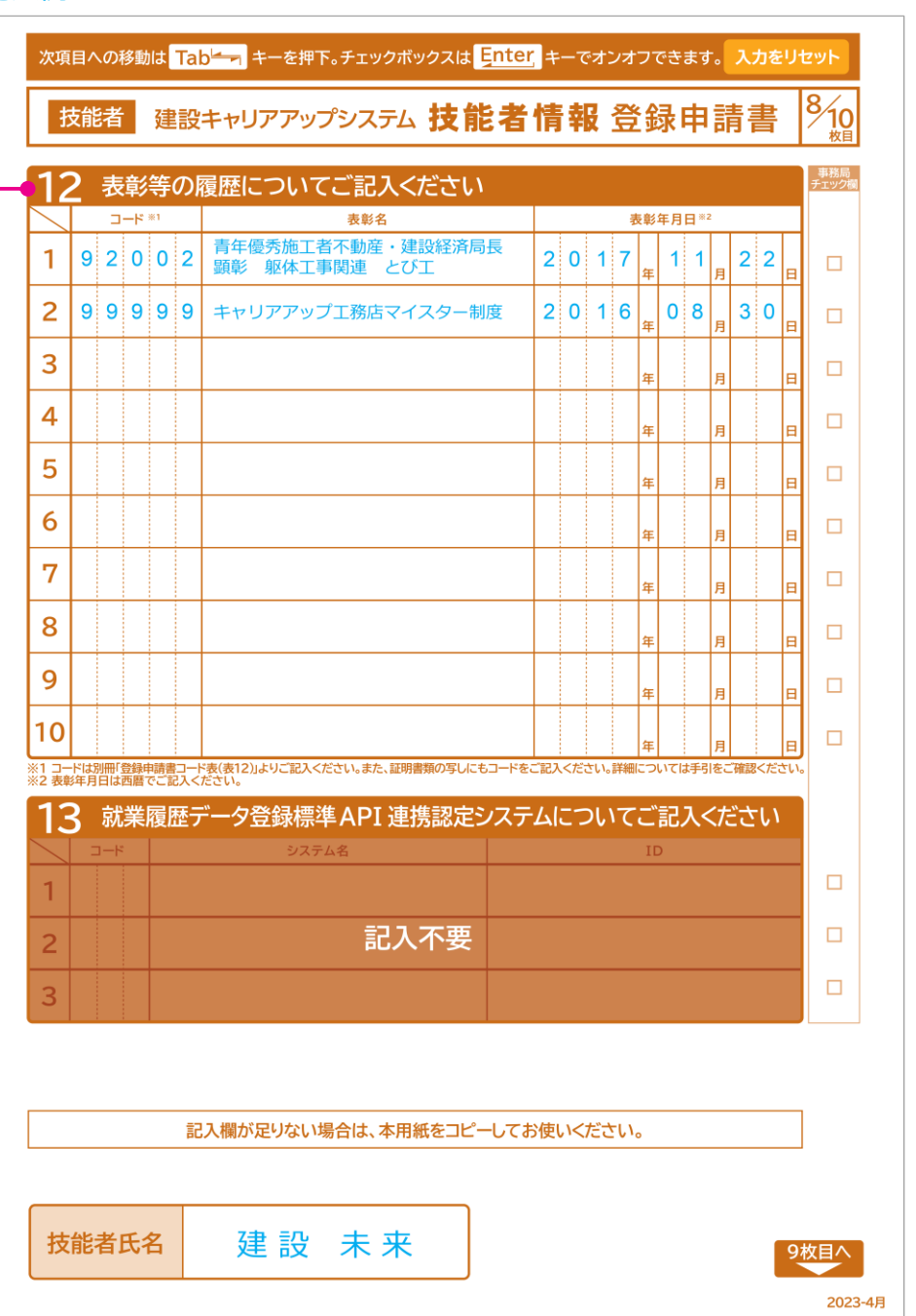

#### ■ その他

●記入欄が足りない場合は、この用紙をコピーして必要事項を記入してください。

## 技能者情報 登録申請書 9/10 枚目 記入の仕方

### 記入例

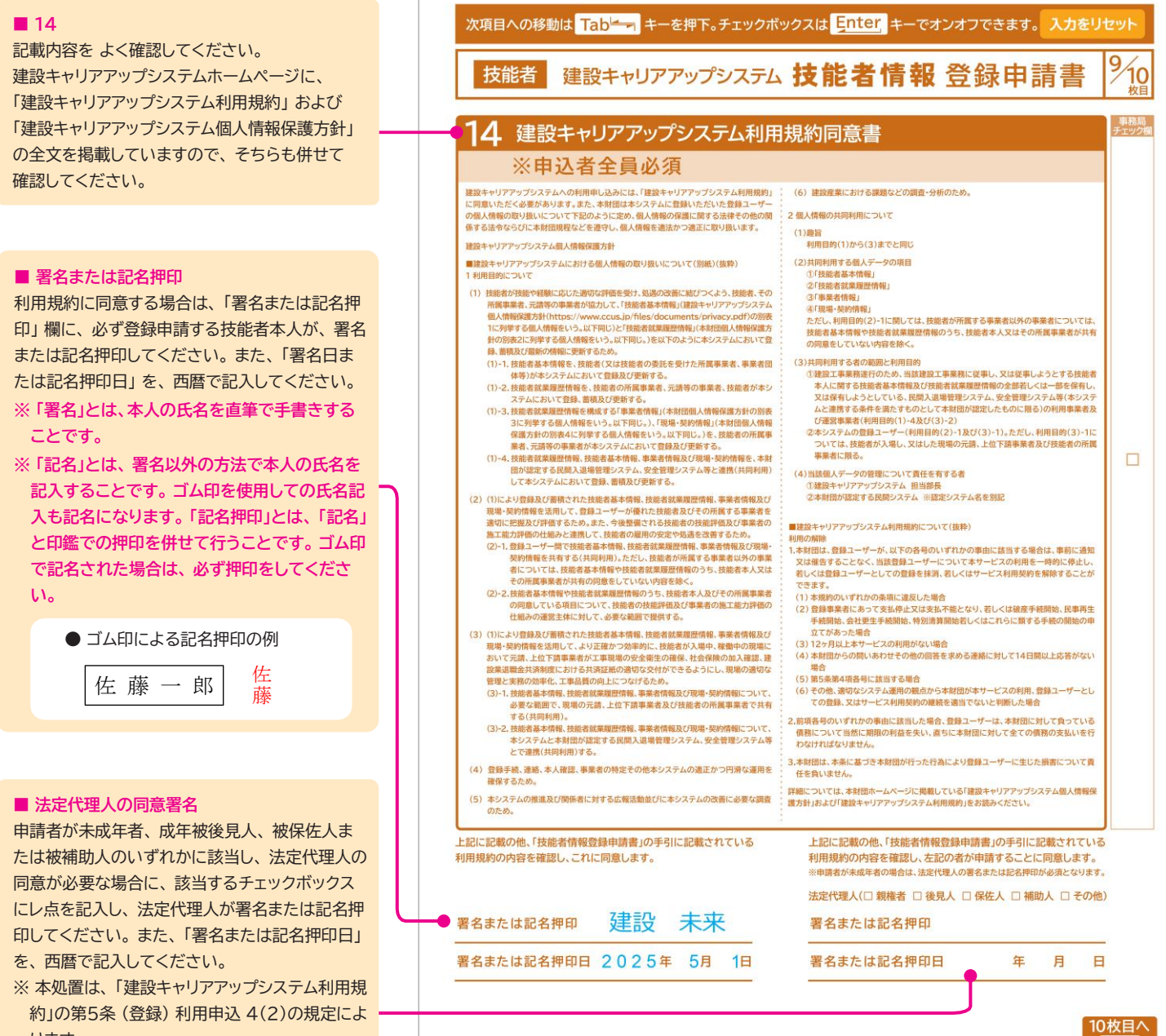

2023-4月

## 技能者情報 登録申請書 10/10 枚目 記入の仕方

代行申請とは、技能者本人から同意を得た所属事業者が、技能者本人に代わり、登録の申請手続きを行うことをいいます。さらに、所属事業者以外の事業者 (元請事業者、上位下請事業者等)が代行申請を行うことについて、技能者本人および所属事業者から同意を得た場合、これらの事業者も技能者本人に代わり、 登録の申請手続きを行うことができます。

この用紙は、2/10 枚目の 4 ① 「申請方法」 で「代行申請」 を選択した場合に、 代行申請者が記入します。

4 ① 「申請方法」で「自社申請」を選択した場合は、この用紙の事業者の記入は不要です。

### 記入例

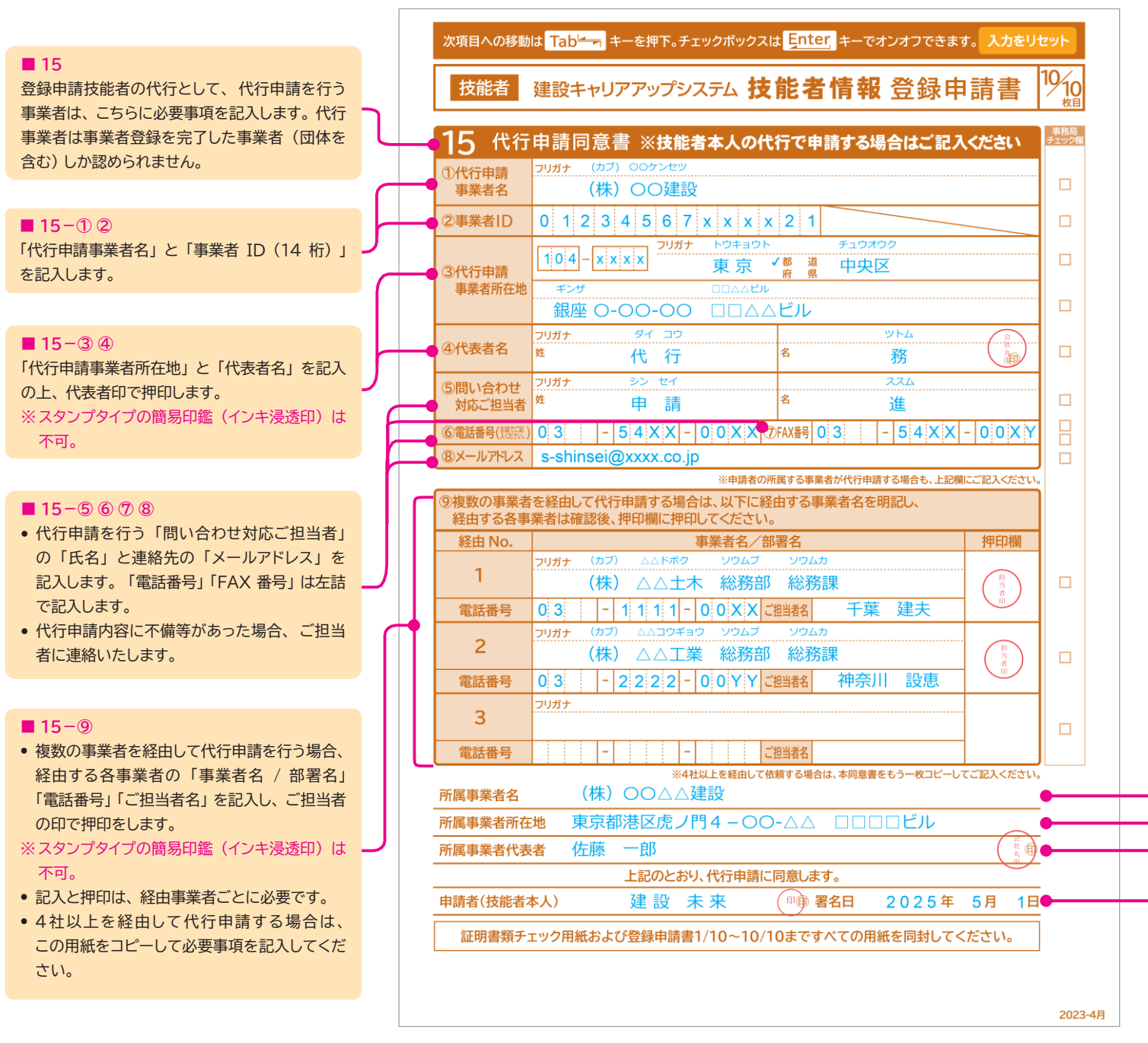

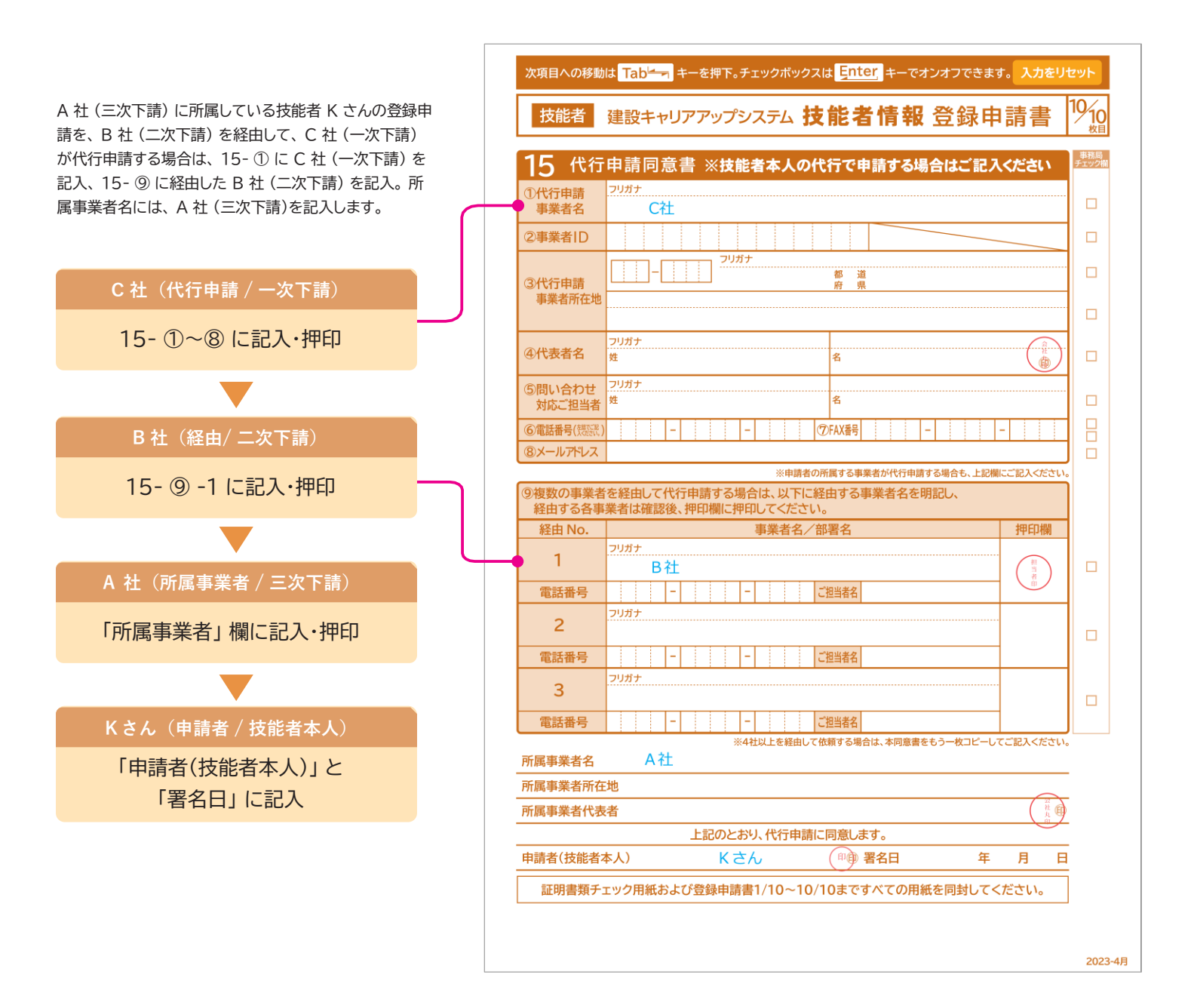

#### ■ 所属事業者名・所属事業者所在地・所属事業者代表者 代行申請により、技能者情報登録申請を行う技能者が所属する事業者は、必要な

事業者情報を記入して、代表者の押印をしてください。

※ スタンプタイプの簡易印鑑(インキ浸透印) は不可。

#### ■ 申請者(技能者本人)・署名日

代行申請者が内容を記入作成後、技能者本人が内容を確認したうえで、「申請者 (技能者本人)」欄に、署名または記名押印してください。また、署名日を、西暦 で記入してください。

※ スタンプタイプの簡易印鑑(インキ浸透印) は不可。

※「署名」とは、本人の氏名を直筆で手書きすることです。

※「記名」とは、署名以外の方法で本人の氏名を記入することです。ゴム印を 使用しての氏名記入も記名になります。「記名押印」とは、「記名」と印鑑での 押印を併せて行うことです。ゴム印等で記名された場合は、必ず押印してくだ さい。

#### ■その他

登録申請書 1/10 枚目から 10/10 枚目の 10 枚と、「技能者情報証明 書類チェック用紙」が登録申請に必要となる書類です。提出の際は「11 枚すべての書類」と「本人確認書類」「証明書類」を 同封してください。 ※ 代行申請者が複数の技能者情報登録を一括申請する場合は、「技能 者情報登録一括申請リスト」の提出も必要です。

## 技能者情報 証明書類チェック用紙 記入の仕方

この用紙は、技能者情報登録申請に必要な「本人確認書類」などの「証明書類」のチェックと提出に使用します。

### 記入例

| 提出する書類は何枚ありますか。 23 枚                                 |                                    |                                           |          |              |     |  |  |  |
|------------------------------------------------------|------------------------------------|-------------------------------------------|----------|--------------|-----|--|--|--|
| □ 確認が必要な証明書をコピーしてください。<br>○ コピー」と思知のたてに測 きまた「記」ノビナ」、 |                                    |                                           |          |              |     |  |  |  |
| 3名<br>④上                                             | 事類の"番号記入""枚数確認"<br>記の四角の中に通し番号の最後の | - 記入へたとい。<br>ができましたら、チェック<br>)番号をご記入ください。 | 7欄にレ点をご記 | えください。       |     |  |  |  |
| 添付書類                                                 | 通し番号を記入してくた                        | ぎさい                                       |          |              | 事務に |  |  |  |
| 録申請書項目番号                                             | 部の目的と同次のです。                        | 重類                                        | 添付書類通し番号 | チェック         |     |  |  |  |
|                                                      |                                    | 顔写真入り書類                                   | 1        | $\checkmark$ |     |  |  |  |
| 4-3                                                  | <b>本</b> 入帷認者類                     | 顔写真なし書類                                   |          |              |     |  |  |  |
| 4-5                                                  | 通称名証明書類                            |                                           |          |              |     |  |  |  |
| 4-10                                                 | 外国籍証明書類                            |                                           |          |              |     |  |  |  |
| <b>6-</b> ①                                          |                                    | 健康保険                                      | 2        | <b>√</b>     |     |  |  |  |
| 6-2                                                  |                                    | 年金保険                                      | 3        | <b>√</b>     |     |  |  |  |
| 6-3                                                  |                                    | 雇用保険                                      | 4        | <b>√</b>     |     |  |  |  |
| 6-④                                                  | → 加入社会保険等証明書類                      | 建設業退職金共済制度                                | 5        | <b>√</b>     |     |  |  |  |
| 6-5                                                  |                                    | 中小企業退職金共済制度                               |          |              |     |  |  |  |
| 6-6                                                  |                                    | 労災保険特別加入                                  |          |              |     |  |  |  |
| 8-3                                                  | 主任技術者になるために必要が                     | <br>な学歴を証明する書類                            |          |              |     |  |  |  |
| 9                                                    | 登録基幹技能者証明書類                        |                                           | 6        | <b>√</b>     |     |  |  |  |
| 10                                                   | 保有資格証明書類                           | 保有資格証明書類                                  |          |              |     |  |  |  |
| 11                                                   | 研修受講証明書類                           | 16~20                                     | <b>√</b> |              |     |  |  |  |
| 12                                                   | 表彰証明書類                             | 表彰証明書類                                    |          |              |     |  |  |  |
| 13                                                   | 就業履歴データ登録標準API連                    | 記入石                                       | F要       |              |     |  |  |  |

- 日本国籍で「本人確認書類」を「顔写真なし書類 2 点」で提出 する場合の記入例
- ※本人確認書類がなく、所属事業者の代表者による「技能者の所属に関する証明書」1点で申請される場合は、「顔写真なし書類」 欄に「1」と記入し、レ点チェックをれてください。

| 添付書類通し番号を記入してください |                  |             |          |          |  |  |  |  |
|-------------------|------------------|-------------|----------|----------|--|--|--|--|
| 登錄申請書項目番号         | 証明書種類            | 頁           | 添付書類通し番号 | チェック     |  |  |  |  |
|                   | 大人政权主题           | 顔写真入り書類     |          |          |  |  |  |  |
| 4-3)              | 新写真なし書類          |             | 1, 2     |          |  |  |  |  |
| 4-5               | 通称名証明書類          |             |          |          |  |  |  |  |
| 4-10              | 外国籍証明書類          |             |          |          |  |  |  |  |
| <b>6-</b> ①       |                  | 健康保険        | 3        | <b>√</b> |  |  |  |  |
| 6-2               |                  | 年金保険        | 4        |          |  |  |  |  |
| 6-3               | もつうたみ/日本体が1日中来   | 雇用保険        | 5        | <b>V</b> |  |  |  |  |
| 6-④               | 加入社会体网守証明音规      | 建設業退職金共済制度  | 6        | <b>V</b> |  |  |  |  |
| 6-5               |                  | 中小企業退職金共済制度 |          |          |  |  |  |  |
| 6-6               |                  | 労災保険特別加入    |          |          |  |  |  |  |
| 8-3               | 主任技術者になるために必要な   |             |          |          |  |  |  |  |
| 9                 | 登録基幹技能者証明書類      | 7           | <b>V</b> |          |  |  |  |  |
| 10                | 保有資格証明書類         | 8~15        | <b>√</b> |          |  |  |  |  |
| 11                | 研修受講証明書類         | 16~20       | <b>√</b> |          |  |  |  |  |
| 12                | 表彰証明書類           |             | 21~23    | <b>V</b> |  |  |  |  |
| 13                | 就業履歴データ登録標準API連携 | 認定システム証明書類  | 記入不      | 医要       |  |  |  |  |

■ 外国籍で「本人確認書類」を「顔写真ありで現住所が確認可能な 本人確認書類1点」で提出する場合の記入例

| 添付書類通し番号を記入してください |                  |             |          |          |  |  |  |  |
|-------------------|------------------|-------------|----------|----------|--|--|--|--|
| 登錄申請書項目番号         | 証明書種類            | <u>۾</u>    | 添付書類通し番号 | チェック     |  |  |  |  |
| 10                | 木人確認書箱           | 顔写真入り書類     | 1        | ✓        |  |  |  |  |
| 4-(3)             | 新写真なし書類          |             |          |          |  |  |  |  |
| 4-5               | 通称名証明書類          |             |          |          |  |  |  |  |
| 4-10              | 外国籍証明書類          | 1           | <b>√</b> |          |  |  |  |  |
| <b>6-</b> ①       |                  | 2           | <b>√</b> |          |  |  |  |  |
| 6-2               |                  | 年金保険        | 3        |          |  |  |  |  |
| 6-3               | 加コ社会内院会部の実施      | 雇用保険        | 4        | <b>V</b> |  |  |  |  |
| 6-④               | 加入社会体际守証明音频      | 建設業退職金共済制度  | 5        | <b>V</b> |  |  |  |  |
| 6-5               |                  | 中小企業退職金共済制度 |          |          |  |  |  |  |
| 6-6               |                  | 労災保険特別加入    |          |          |  |  |  |  |
| 8-3               | 主任技術者になるために必要な   |             |          |          |  |  |  |  |
| 9                 | 登録基幹技能者証明書類      | 6           | <b>V</b> |          |  |  |  |  |
| 10                | 保有資格証明書類         | 7~15        | <b>√</b> |          |  |  |  |  |
| 11                | 研修受講証明書類         | 16~20       | <b>√</b> |          |  |  |  |  |
| 12                | 表彰証明書類           |             | 21~23    | <b>V</b> |  |  |  |  |
| 13                | 就業履歴データ登録標準API連携 | 認定システム証明書類  | 記入不      | 下要       |  |  |  |  |

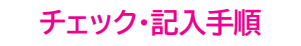

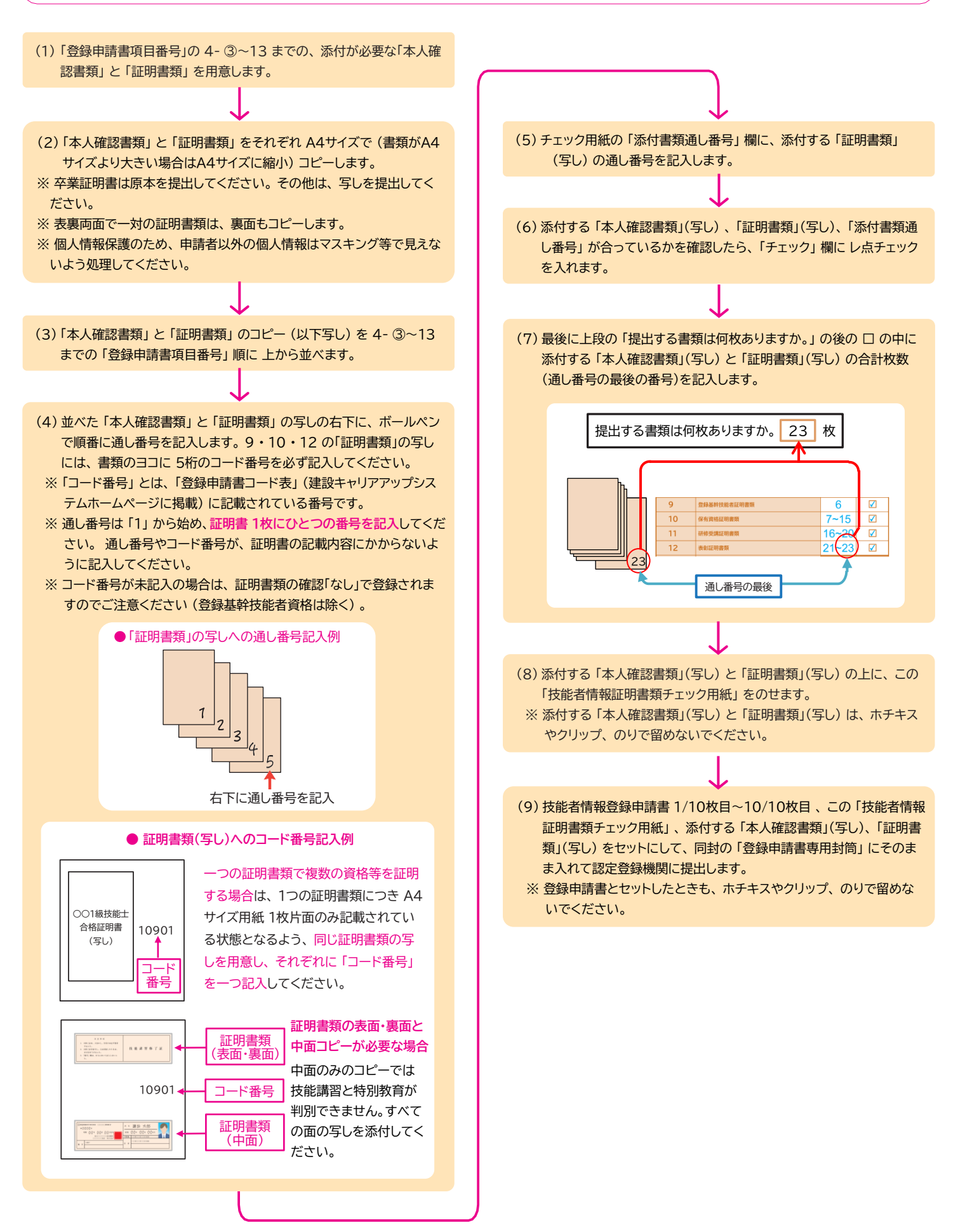

## 技能者情報登録 一括申請リスト 記入の仕方

この用紙は一括申請を行う事業者が記入する用紙です。本人申請をされる方は記入不要です。 一括申請リストの用紙は、建設キャリアアップシステムホームページからダウンロードできます。 また、認定登録機関でも受け取れます。

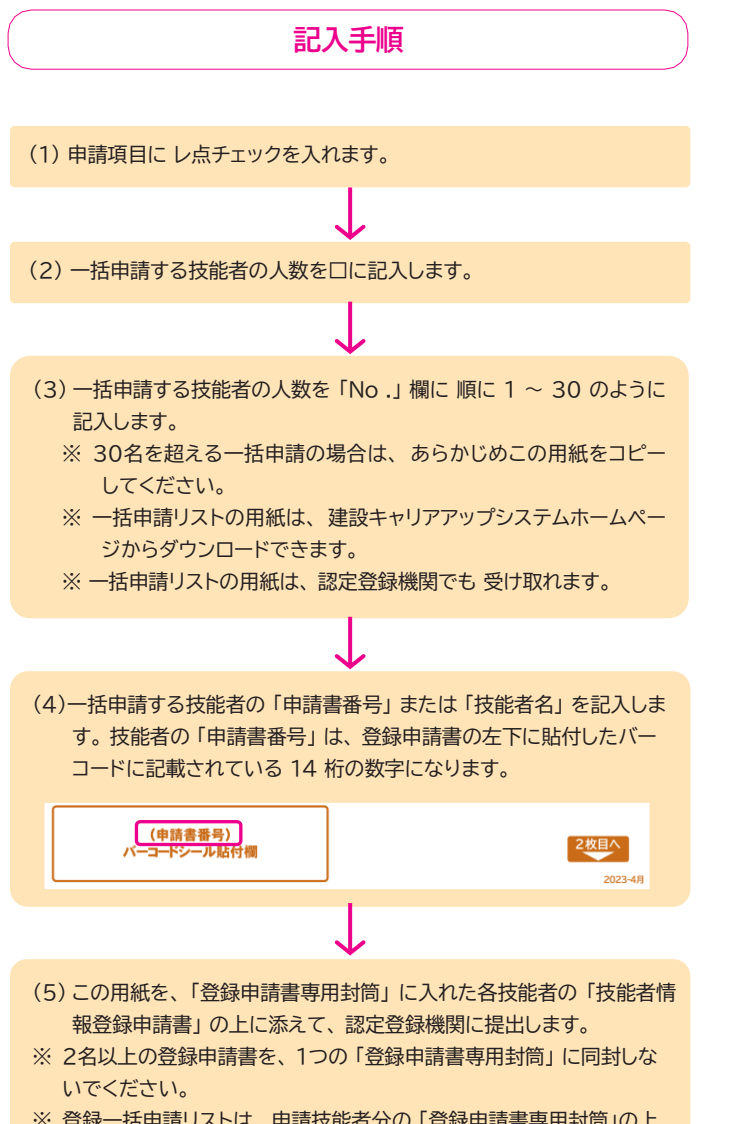

※ 登録一括申請リストは、申請技能者分の「登録申請書専用封筒」の上 に添えて提出してください。 記入例

| No. | 申請書番号または技能者氏名 | No. | 申請書番号または技能者氏名 |
|-----|---------------|-----|---------------|
| 1   |               | 16  |               |
| 2   | <u> </u>      | 17  |               |
| 3   |               | 18  |               |
| 4   |               | 19  |               |
| 5   | 伊滕〇〇          | 20  | 小島〇〇          |
| 6   | 渡辺〇〇          |     |               |
| 7   | 山本〇〇          |     |               |
| 8   | 中村 〇〇         |     |               |
| 9   | 小林○○          |     |               |
| 0   | 加藤○○          |     |               |
| 11  | 吉田〇〇          |     |               |
| 12  |               |     |               |
| 3   | 佐々木 〇〇        |     |               |
| 4   | 山口 〇〇         |     |               |
| _   |               |     |               |

## その他注意事項

●登録申請手続きの代行を名乗る業者や、「建設キャリアアップシステム」「技能者情報登録申請」等、紛らわしい名称を 用いた業者による詐欺にご注意ください。

| <ul> <li>Memo</li> </ul> |      |      |
|--------------------------|------|------|
|                          |      |      |
|                          |      |      |
|                          |      |      |
|                          |      |      |
|                          |      |      |
|                          |      |      |
|                          |      |      |
|                          |      |      |
|                          |      |      |
|                          |      |      |
|                          |      |      |
|                          |      |      |
|                          |      |      |
|                          |      |      |
|                          |      |      |
|                          |      |      |
|                          | <br> | <br> |
|                          |      |      |
|                          |      |      |
|                          |      |      |
|                          |      |      |
|                          |      |      |
|                          |      |      |
|                          |      |      |
|                          |      |      |
|                          |      |      |
|                          |      |      |
|                          |      |      |
|                          |      |      |
|                          |      |      |
|                          |      |      |
|                          |      |      |
|                          |      |      |
|                          |      |      |
|                          |      |      |
|                          |      |      |
|                          |      |      |
|                          |      |      |
|                          |      |      |
|                          |      |      |
|                          |      |      |
|                          |      |      |
|                          |      |      |
|                          |      |      |
|                          |      |      |
|                          |      |      |
|                          |      |      |
|                          |      |      |
|                          |      |      |
|                          |      |      |

## 建設キャリアアップシステムホームページ

## https://www.ccus.jp/

建設キャリアアップシステム

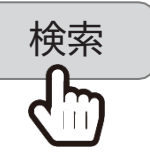

スマートフォン・ タブレットで 読み取り

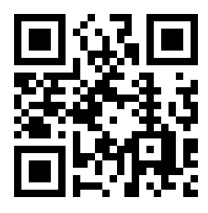

建設キャリアアップシステム 登録申請書・手引・コード表についての お問い合わせ先 建設キャリアアップシステム お問い合わせフォーム <u>https://www.ccus.jp/</u> <u>contact#ContactAddForm</u>

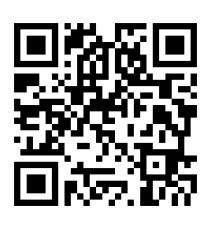

2025 年 5 月 第 4.3 版 編集·発行 **一般財団法人建設業振興基金**